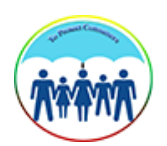

Department of Consumer Affairs စားသုံးသူရေးရာ ဦးစီးဌာန

# 2019

## **Consumer Complaint Management System**

# **User Guide**

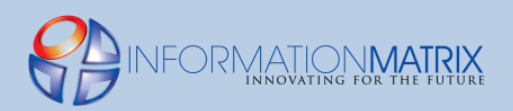

INFORMATION MATRIX CO., LTD DIAMOND CONDO, 1<sup>ST</sup> FLOOR, BUILDING (E) NO (497), PYAY ROAD, KAMARYUT TOWNSHIP, YANGON TEL: 01 513 515~519 FAX: 01 513 519

| Table of Contents                                 | 2  |
|---------------------------------------------------|----|
| ENGLISH VERSION                                   |    |
| Consumer Complaint Management System Introduction |    |
| Division User Level                               | 4  |
| Log In                                            | 4  |
| Dashboard                                         | 5  |
| View Complaints                                   | 6  |
| Compose New Complaint                             | 7  |
| View Inactive Complaints                          | 8  |
| View In Progress Complaints                       | 9  |
| View Cancelled Complaints                         | 10 |
| View Transferred Complaints                       | 11 |
| View Rejected Complaints                          |    |
| View Complaints' Detail                           | 13 |
| View Workflow Stages                              | 15 |
| Edit Complaints' Info                             | 16 |
| Manage Complaints' Status                         | 17 |
| Transfer Complaints                               |    |
| Export Reports                                    | 19 |
| Log Out                                           |    |
| Headquarter User Level                            | 21 |
| Assign Transferred Complaints                     |    |
| Manage User Account                               | 23 |
| Users                                             | 23 |
| Roles                                             | 25 |
| Manage Set up Data                                | 27 |
| State/Region                                      | 27 |
| Services                                          |    |
| Goods                                             |    |
| MYANMAR VERSION                                   |    |
| Consumer Complaint Management System Introduction |    |
| Division User Level                               | 34 |
| Log In                                            |    |

| Dashboard                     |    |
|-------------------------------|----|
| View Complaints               |    |
| Compose New Complaint         |    |
| View Inactive Complaints      |    |
| View In Progress Complaints   |    |
| View Cancelled Complaints     | 40 |
| View Transferred Complaints   | 41 |
| View Rejected Complaints      |    |
| View Complaints' Detail       | 43 |
| View Workflow Stages          | 44 |
| Edit Complaints' Info         | 45 |
| Manage Complaints' Status     | 46 |
| Transfer Complaints           | 47 |
| Export Reports                | 48 |
| Log Out                       | 49 |
| Headquarter User Level        |    |
| Assign Transferred Complaints | 51 |
| Manage User Account           |    |
| Users                         |    |
| Roles                         | 54 |
| Manage Set up Data            | 56 |
| State/Region                  | 56 |
| Services                      |    |
| Goods                         | 60 |

## **ENGLISH VERSION**

## **Consumer Complaint Management System Introduction**

Consumer Complaint Management System is developed with the purpose of enhancing the existing functions. By the request of DOCA, Nathan Associates Inc. has supported and funded for system upgrade including modifications and additional functions especially in backend workflow system used departmental. In the system, the following functions are provided and included:

- Handling the complaints directly by respective DOCA staff of Division/State
- Tracking pending complaints which are more than 2 weeks in the operations of each stage/ status (Confirm, In Progress, Transfer, Resolved)
- Updating the complaints' progress/ status able to show the progress history of complaint to Consumers
- Tracking the complaints easily and transparently based on Date, Division/State, Goods, Services etc.
- For headquarter users (administrators), setting up the master data of State/Division, Services and Goods able to make customization
- Managing User Accounts and Permission able to access the system securely

## **Division User Level**

## Log In

- Enter the URL on a browser.
- ✤ The following 'Log In' page will be appeared.
- Enter the 'User Name' and 'Password'. Then click 'Log In'.

| Login         |                             |
|---------------|-----------------------------|
| E-Mail Addres | s                           |
| Passwor       | d                           |
|               | Remember Me                 |
|               | LOGIN FORGOT YOUR PASSWORD? |
|               |                             |

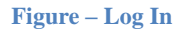

#### Dashboard

- After logging in, Dashboard will be shown with the features which are different based on user accounts' permission.
- In the following 'Division User' Dashboard, the Menu bar can be seen on the left side. On the right section, it will see (3) tables: List of Recent Complaints, In Progress Complaints and Alerts/Pending Complaints which are more than 2 weeks in progressing are shown.
- On the Menu navigation bar, there are (7) links: Dashboard, Complaints, Inactive Complaints, InProgress Complaints, Cancelled Complaints, Transferred Complaints, and Rejected Complaints.

| Department of Consumer Affairs = | Consumer Complaint Management System ဖြန်မာဘာသာ(Unicode) 👻 🔗 View website Hi, Khine Su Thway 🎧 |                              |                        |        |                        |              |  |  |  |
|----------------------------------|------------------------------------------------------------------------------------------------|------------------------------|------------------------|--------|------------------------|--------------|--|--|--|
| Dashboard                        | Dashboard                                                                                      |                              |                        |        |                        |              |  |  |  |
| Inactive Complaints              | Recent Complaints                                                                              |                              | In Progress Complaints |        | Alerts                 | Alerts       |  |  |  |
| In Progress Complaints           | Complaint No                                                                                   | Region                       | Complaint No           | Region | Complaint No           | Region       |  |  |  |
| Cancelled Complaints             | YGN-201912-gnm2b                                                                               | Yangon                       | YGN-201912-gnm2b       | Yangon | YGN-201910-Gz1BLQO4r5  | Yangon       |  |  |  |
| Transferred Complaints           | YGN-201912-r9kEg                                                                               | Yangon                       |                        |        | SHNN-201909-1XMVMeVajd | Shan (North) |  |  |  |
| Rejected Complaints              | YGN-201912-avPjZ2jeJ3                                                                          | Yangon                       |                        |        |                        |              |  |  |  |
| ·                                | YGN-201910-Gz1BLQO4r5                                                                          | Yangon                       |                        |        |                        |              |  |  |  |
|                                  | SHNN-201909-1XMVMeVajd                                                                         | Shan (North)                 |                        |        |                        |              |  |  |  |
|                                  | YGN-201909-j7opXABN1E                                                                          | Yangon                       |                        |        |                        |              |  |  |  |
|                                  | VIEW ALL                                                                                       |                              | VIEW A                 | u      | VIEW ALL               | VIEW ALL     |  |  |  |
|                                  | Copyright © 2019. Consumer Complain                                                            | t Management System. All rig | ghts reserved.         |        |                        |              |  |  |  |

Figure - Dashboard

## **View Complaints**

- Click on 'Complaints' link from the left menu or 'View All' under Complaints Block in Blue Color to check the incoming new complaints sent by online consumers.
- The following page will be shown and the complaints can be searched with the filtering fields: Name/ComplaintNo, NRCNo, Goods, Services, From State/Region, Assigned To State/Region, From Date, To Date and Company's Name.

| Avitat        | Department of Consumer Atlains = | Complaints                        |                                       |                 |              | 6                     | နိမာဘာသာ(Unicod | le) - $m{\partial}$ View website Hi, | Khine Su Thway |
|---------------|----------------------------------|-----------------------------------|---------------------------------------|-----------------|--------------|-----------------------|-----------------|--------------------------------------|----------------|
| ඛ             | Dashboard                        |                                   |                                       |                 |              |                       |                 |                                      |                |
| E             | Complaints                       | New                               |                                       |                 |              |                       |                 |                                      |                |
|               | Inactive Complaints              | Name, Complaint No.               | NRC No.                               | – S             | iervice –    |                       |                 | v                                    |                |
| G             | In Progress Complaints           | – Goods –                         | •                                     |                 |              |                       |                 |                                      |                |
| $\times$      | Cancelled Complaints             | - From State/Region -             | • Assigned To -                       | v               |              | From                  |                 | То                                   |                |
| $\rightarrow$ | Transferred Complaints           | Company Name                      |                                       |                 |              |                       |                 |                                      |                |
| Û             | Rejected Complaints              | Search Reset                      | Export to Excel                       |                 |              |                       |                 |                                      |                |
|               |                                  | Complaint No 🗢                    | Name 🗢                                | Mobile No. 🖨    | State/Region | Assigned State/Region | Status          | Updated At 🗢                         | Actions        |
|               |                                  | YGN-201912-gnm2b                  | <b>U Maw Oo</b><br>13/KaMaLa(N)902910 | 09256141094     | Yangon       | Yangon                | in_progress     | 2019-12-11<br>16:44:50               | Edit   Stages  |
|               |                                  | YGN-201912-r9kEg                  | မြတ်သီတာ<br>၁၂/<br>ကလန(နိုင်)၂၃၄၁၉၀   | 09256141094     | Yangon       | Yangon                | pending         | 2019-12-11<br>15:57:56               | Edit   Stages  |
|               |                                  | YGN-201912-avPjZ2jeJ3             | Test<br>14/MMK(N)234511               | 09256141094     | Yangon       | Yangon                | resolved        | 2019-12-03<br>14:50:08               | Edit   Stages  |
|               |                                  | YGN-201910-Gz1BLQO4r5             | Su Lai                                | 09450016933     | Yangon       | Yangon                | resolved        | 2019-11-05<br>09:16:35               | Edit   Stages  |
|               |                                  | SHNN–201909–<br>1XMVMeVajd        | Thein Hla Maw                         | 09972991515     | Shan (North) | Yangon                | resolved        | 2019-09-27<br>05:35:28               | Edit   Stages  |
|               |                                  | YGN-201909-j7opXABN1E             | Justyn Emmerich<br>12/OKM(N)123456    | quas            | Yangon       | Yangon                | pending         | 2019-09-27<br>05:21:47               | Edit   Stages  |
|               |                                  |                                   |                                       |                 |              |                       |                 |                                      |                |
|               |                                  | Convright © 2019, Consumer Comple | int Management System All             | rights reserved |              |                       |                 |                                      |                |
|               |                                  | copyright o zozor consumer comple | and a subservent oystem. At           | - But teserved. |              |                       |                 |                                      |                |

**Figure – Complaints** 

## **Compose New Complaint**

In Complaints Page, click on 'New' button at the left corner to fill up the entry form of complaint.

| Complaints              |                   |             |      | မြန်မာဘာသာ(Unicode) 👻 | ${oldsymbol{	heta}}$ View website Hi, Khine Su Thway |  |
|-------------------------|-------------------|-------------|------|-----------------------|------------------------------------------------------|--|
|                         |                   |             |      |                       |                                                      |  |
| New                     |                   |             |      |                       |                                                      |  |
| Name, Complaint No.     | NRC No.           | - Service - |      | Ŧ                     |                                                      |  |
| – Goods –               | v                 |             |      |                       |                                                      |  |
| – From State/Region – 🔹 | - Assigned To - 🔹 |             | From |                       | То                                                   |  |
| Company Name            |                   |             |      |                       |                                                      |  |
| Search Reset E          | Export to Excel   |             |      |                       |                                                      |  |

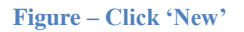

The following form will be appeared and fill up the data in the form and then click 'Save' or 'Save and Close' or 'Save and New'.

| Consumer Info                      | ormation               |                         |        |
|------------------------------------|------------------------|-------------------------|--------|
| Full name of Complainant *         |                        |                         |        |
| Name                               |                        |                         |        |
| Gender *                           |                        |                         |        |
| Male Female                        |                        |                         |        |
| Ano *                              |                        |                         |        |
| 18 - 24 years old                  | 35 - 44 years old      | 55 - 64 year            | rs old |
| 25 - 34 years old                  | 45 - 54 years old      | 65 or - abov            | /e     |
| Myanmar                            |                        | Foreigner               |        |
| NRC No. *                          |                        | Passport No. *          |        |
| NRC No./Passport No                |                        | Prospect No.            |        |
| Address (Building No. Street Nor   | ne) *                  |                         |        |
|                                    |                        |                         |        |
|                                    |                        |                         |        |
| Quarter/ Ward/ District *          |                        |                         |        |
|                                    |                        |                         |        |
| City *                             |                        | State/Region *          |        |
|                                    |                        | - Select State/Region - | Ŧ      |
| Postal Code                        |                        |                         |        |
| Postal Code                        |                        |                         |        |
| Region / State (file to complaint) |                        |                         |        |
| Yangon                             |                        |                         |        |
| Mobile No *                        |                        |                         |        |
|                                    |                        |                         |        |
| Please enter Myanmar Mobile Nu     | mber starting from 09. |                         |        |
|                                    |                        |                         |        |

**Figure – Compose Complaint** 

#### **View Inactive Complaints**

- Click on 'Inactive Complaints' link from the left menu or 'View All' under Alert Block in Red Color to check the complaints that were not updated more than 2 weeks.
- The following page will be shown and the complaints can be searched with the filtering fields: Name/ComplaintNo, NRCNo, Goods, Services, From State/Region, Assigned To State/Region, From Date, To Date and Company's Name.

| ****          | Department of Consumer Affairs = | Inactive Complaints                 |                      |                      |                | 6                       | နိမာဘာသာ(Unico | ode) 👻 🔗 View website | Hi, Khine Su Thway  |
|---------------|----------------------------------|-------------------------------------|----------------------|----------------------|----------------|-------------------------|----------------|-----------------------|---------------------|
| ඛ             | Dashboard                        |                                     |                      |                      |                |                         |                |                       |                     |
| E             | Complaints                       | Name, Complaint No.                 | NRC No.              |                      | - Service -    |                         |                | ¥                     |                     |
|               | Inactive Complaints              | - Goods -                           | •                    |                      |                |                         |                |                       |                     |
| G             | In Progress Complaints           | - From State/Region - 🔻             | - Assigned To -      | • •                  |                | From                    |                | То                    |                     |
| $\times$      | Cancelled Complaints             | Company Name Search Reset           | Export to Excel      |                      |                |                         |                |                       |                     |
| $\rightarrow$ | Transferred Complaints           |                                     |                      |                      |                |                         |                |                       |                     |
| ÎÎI           | Rejected Complaints              | Complaint No 🗢                      | Name 🗢               | Mobile No. 🖨         | State/Region 🖨 | Assigned State/Region 🖨 | Status         | Last Workflow Date 🖨  | Created At 🗢        |
|               |                                  | YGN-201910-Gz1BLQO4r5               | Su Lai               | 09450016933          | Yangon         | Yangon                  | resolved       | 2019-11-05 09:16:35   | 2019-10-16 10:15:51 |
|               |                                  | SHNN–201909–1XMVMeVajd              | Thein Hla Maw        | 09972991515          | Shan (North)   | Yangon                  | resolved       | 2019-09-27 05:35:28   | 2019-09-27 05:32:52 |
|               |                                  |                                     |                      |                      |                |                         |                |                       |                     |
|               |                                  |                                     |                      |                      |                |                         |                |                       |                     |
|               |                                  | Copyright © 2019. Consumer Complair | nt Management System | . All rights reserve | d.             |                         |                |                       |                     |

**Figure – Inactive Complaints** 

#### **View In Progress Complaints**

- Click on 'In Progress Complaints' link from the left menu to check the complaints that was in In-Progress stage.
- The following page will be shown and the complaints can be searched with the filtering fields: Name/ComplaintNo, NRCNo, Goods, Services, From State/Region, Assigned To State/Region, From Date, To Date and Company's Name.

| Aven          | Department of Consumer Affairs 🗮<br>ยระประชุลจุษฏ ผู้เสียกลู | In Progress Complain         | ts                             |                      |                |                         | မြန်မာဘာသာ(Unice | ode) 👻 🔗 View website | Hi, Khine Su Thway  |
|---------------|--------------------------------------------------------------|------------------------------|--------------------------------|----------------------|----------------|-------------------------|------------------|-----------------------|---------------------|
| ඛ             | Dashboard                                                    |                              |                                |                      |                |                         |                  |                       |                     |
| F             | Complaints                                                   | Name, Complaint No           | NRC No.                        |                      | - Service -    |                         |                  | v                     |                     |
| Ê             | Inactive Complaints                                          | – Goods –                    | •                              |                      |                |                         |                  |                       |                     |
| G             | In Progress Complaints                                       | - From State/Region          | - v - Assigned To              | - V                  |                | From                    |                  | То                    |                     |
| $\times$      | Cancelled Complaints                                         | Search Reset                 | Export to Excel                |                      |                |                         |                  |                       |                     |
| $\rightarrow$ | Transferred Complaints                                       |                              |                                |                      |                |                         |                  |                       |                     |
| Û             | Rejected Complaints                                          | Complaint No 🗢               | Name 🗢                         | Mobile No. 🗢         | State/Region 🗣 | Assigned State/Region 🗢 | Status           | Last Workflow Date 🗢  | Created At 🗢        |
|               |                                                              | YGN-201912-gnm2b             | U Maw Oo<br>13/KaMaLa(N)902910 | 09256141094          | Yangon         | Yangon                  | in_progress      | 2019-12-11 16:44:50   | 2019-12-11 16:03:24 |
|               |                                                              |                              |                                |                      |                |                         |                  |                       |                     |
|               |                                                              |                              |                                |                      |                |                         |                  |                       |                     |
|               |                                                              | Copyright © 2019. Consumer C | omplaint Management Syste      | m. All rights reserv | ed.            |                         |                  |                       |                     |

**Figure – In Progress Complaints** 

## **View Cancelled Complaints**

- Click on 'Cancelled Complaints' link from the left menu to check the complaints that was cancelled by online consumers themselves.
- The following page will be shown and the complaints can be searched with the filtering fields: Name/ComplaintNo, NRCNo, Goods, Services, From State/Region, Assigned To State/Region, From Date, To Date and Company's Name.

| <b>****</b>   | Department of Consumer Affairs 🔤<br>စားထိုးသူဝရမှာ ဦးစီးဌာန | Cancelled Comp         | laints                             |                        |                    |                            |           | မြန်မာဘာသာ(Unic        | ode) 👻 🔗 View webs            | ite Hi, Khin | e Su Thway             |
|---------------|-------------------------------------------------------------|------------------------|------------------------------------|------------------------|--------------------|----------------------------|-----------|------------------------|-------------------------------|--------------|------------------------|
| ඛ             | Dashboard                                                   | _                      |                                    |                        |                    |                            |           |                        |                               |              |                        |
| E             | Complaints                                                  | Name, Compla           | nint No. NR                        | C No.                  | - Ser              | vice -                     |           |                        | Ŧ                             |              |                        |
| Ô             | Inactive Complaints                                         | – Goods –              |                                    | v                      |                    |                            |           |                        |                               |              |                        |
| G             | In Progress Complaints                                      | - From State/          | Region - 🔻 - A                     | ssigned To –           | Ŧ                  |                            | From      |                        | То                            |              |                        |
| $\times$      | Cancelled Complaints                                        | Company Nam            | Decet Even                         | to Even                |                    |                            |           |                        |                               |              |                        |
| $\rightarrow$ | Transferred Complaints                                      | Search                 | Reset Expor                        | t to excer             |                    |                            |           |                        |                               |              |                        |
| Û             | Rejected Complaints                                         | Complaint No<br>\$     | Name 🖨                             | Mobile No. 🗢           | State/Region<br>\$ | Assigned<br>State/Region 🗢 | Status    | Cancelled At 🗢         | Reason                        | Note         | Created At             |
|               |                                                             | YGN-201912-<br>r9kEg   | မြတ်သီတာ<br>၁၂/<br>ကလန(နိုင်)၂၃၄၁၉ | 09256141094            | Yangon             | Yangon                     | cancelled | 2019-12-15<br>13:26:56 | Both sides have a compromise. |              | 2019-12-11<br>15:56:36 |
|               |                                                             |                        |                                    |                        |                    |                            |           |                        |                               |              |                        |
|               |                                                             | Copyright © 2019. Cons | umer Complaint Mana                | gement System. All rig | hts reserved.      |                            |           |                        |                               |              |                        |

**Figure – Cancelled Complaints** 

#### **View Transferred Complaints**

- Click on 'Transferred Complaints' link from the left menu to check the transferred complaints from original division/state to other division/state and vice versa.
- The following page will be shown and the complaints can be searched with the filtering fields: Name/ComplaintNo, NRCNo, Goods, Services, From State/Region, Assigned To State/Region, From Date, To Date and Company's Name.

| Department of Consumer Attains = | Transferred Complaints               |                                    |              |                | မြန်မာဘာသာ(             | Unicode) 👻 🖇 | View website Hi, Khine | Su Thway 🕠 |
|----------------------------------|--------------------------------------|------------------------------------|--------------|----------------|-------------------------|--------------|------------------------|------------|
| Dashboard                        |                                      |                                    |              |                |                         |              |                        |            |
| Complaints                       | Name, Complaint No.                  | NRC No.                            | – Service    | 2 -            |                         | Ŧ            |                        |            |
| Inactive Complaints              | – Goods –                            | Ŧ                                  |              |                |                         |              |                        |            |
| In Progress Complaints           | – From State/Region – 🔻              | - Assigned To -                    |              |                | From                    | Т            | D                      |            |
| Cancelled Complaints             | Company Name                         |                                    |              |                |                         |              |                        |            |
| Transferred Complaints           | Search Reset E                       | Export to Excel                    |              |                |                         |              |                        |            |
| Rejected Complaints              | Complaint No 🗢                       | Name 🗢                             | Mobile No. 🗢 | State/Region 🖨 | Assigned State/Region 🖨 | Status       | Created At $l_1^9$     | Actions    |
|                                  | YGN-201912-rEq5r                     | su lai<br>12/jfksldjfsl/dsfs       | 09450016933  | Yangon         | Sagaing                 | resolved     | 2019-12-12 13:48:47    |            |
|                                  | YGN-201912-roQXg                     | dgdfgd<br>fdgd                     | 09450016933  | Yangon         | Naypyitaw               | in_progress  | 2019-12-12 10:29:09    |            |
|                                  | YGN-201912-gnm2b                     | U Maw Oo<br>13/KaMaLa(N)902910     | 09256141094  | Yangon         | Yangon                  | in_progress  | 2019-12-11 16:03:24    | Stages     |
|                                  | YGN-201912-avPjZ2jeJ3                | Test<br>14/MMK(N)234511            | 09256141094  | Yangon         | Yangon                  | resolved     | 2019-12-03 10:05:29    | Stages     |
|                                  | YGN-201911-NxgnekEJGd                | U Tun                              | 09420059320  | Yangon         | Naypyitaw               | in_progress  | 2019-11-07 14:29:52    |            |
|                                  | YGN-201910-Gz1BLQO4r5                | Su Lai                             | 09450016933  | Yangon         | Yangon                  | resolved     | 2019-10-16 10:15:51    | Stages     |
|                                  | YGN-201910-0rNBnEqRYZ                | Thein Hla Maw                      | 09972991515  | Yangon         | Naypyitaw               | transferred  | 2019-10-02 03:08:26    |            |
|                                  | YGN-201909-0qMpxOgLra                | Khine Su Thway                     | 09256141094  | Yangon         | Kachin                  | assigned     | 2019-09-27 13:57:02    |            |
|                                  | SHNN–201909–1XMVMeVajd               | Thein Hla Maw                      | 09972991515  | Shan (North)   | Yangon                  | resolved     | 2019-09-27 05:32:52    | Stages     |
|                                  | YGN-201909-j7opXABN1E                | Justyn Emmerich<br>12/OKM(N)123456 | quas         | Yangon         | Yangon                  | pending      | 2019-09-27 05:21:47    | Stages     |
|                                  |                                      |                                    |              |                |                         |              |                        |            |
|                                  | Copyright © 2019. Consumer Complaint | t Management System. All rights    | s reserved.  |                |                         |              |                        |            |

**Figure – Transferred Complaints** 

## **View Rejected Complaints**

- Click on 'Rejected Complaints' link from the left menu to check the rejected complaints by NayPyiTaw Headquarter.
- The following page will be shown and the complaints can be searched with the filtering fields: Name/ComplaintNo, NRCNo, Goods, Services, From State/Region, Assigned To State/Region, From Date, To Date and Company's Name.

| Avent | Department of Consumer Affairs exists spage delign# | Rejected Complaints           |                                   |                      |              |                       | Englis   | h → 🔗 View website       | Hi, Khine Su Thway     |
|-------|-----------------------------------------------------|-------------------------------|-----------------------------------|----------------------|--------------|-----------------------|----------|--------------------------|------------------------|
| ඛ     | Dashboard                                           |                               |                                   |                      |              |                       |          |                          |                        |
|       | Complaints                                          | Name, Complaint No.           | NRC No.                           |                      | - Service -  |                       |          | v                        |                        |
| Ê     | Inactive Complaints                                 | - Goods -                     | ٧                                 |                      |              |                       |          |                          |                        |
|       | In Progress Complaints                              | - From State/Region -         | <ul> <li>Assigned To -</li> </ul> | v                    |              | From                  |          | То                       |                        |
| ×     | Cancelled Complaints                                | Company Name                  | Export to Excel                   |                      |              |                       |          |                          |                        |
|       | Transferred Complaints                              | Staten                        |                                   |                      |              |                       |          |                          |                        |
| Û     | Rejected Complaints                                 | Complaint No 🗢                | Name 🗢                            | Mobile No. 🗢         | State/Region | Assigned State/Region | Status   | Last Workflow Date<br>\$ | Created At 🗢           |
|       |                                                     | YGN-201912-<br>gnm2b          | U Maw Oo<br>13/KaMaLa(N)902910    | 09256141094          | Yangon       | Yangon                | rejected | 2019-12-15 13:30:20      | 2019-12-11<br>16:03:24 |
|       |                                                     |                               |                                   |                      |              |                       |          |                          |                        |
|       |                                                     | Copyright © 2019. Consumer Co | omplaint Management Syst          | tem. All rights rese | rved.        |                       |          |                          |                        |

**Figure – Rejected Complaints** 

## **View Complaints' Detail**

Click on 'Complaint No' link in the listing of the page and 'View Detail' in workflow history page to see the detail information of the complaint.

| Search Reset     | Export to Excel                     |              |              |                       |             |                        |               |
|------------------|-------------------------------------|--------------|--------------|-----------------------|-------------|------------------------|---------------|
| Complaint No 🗢   | Name 🕈                              | Mobile No. 🗢 | State/Region | Assigned State/Region | Status      | Updated At 🗢           | Actions       |
| YGN-201912-gnm2b | U Maw Oo<br>13/KaMaLa(N)902910      | 09256141094  | Yangon       | Yangon                | in_progress | 2019-12-11<br>16:44:50 | Edit   Stages |
| YGN-201912-r9kEg | မြတ်သီတာ<br>၁၂/<br>ကလန(နိုင်)၂၃၄၁၉၀ | 09256141094  | Yangon       | Yangon                | pending     | 2019-12-11<br>15:57:56 | Edit   Stages |

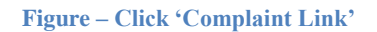

| YGN-201910-Gz1BLQO4r5 🗞                                                                                                    | Transfer | in Progress |
|----------------------------------------------------------------------------------------------------|----------|-------------|
| Name - Su Lai<br>မှတ်ပုံတင် အမှတ် –<br>State/Region – Yangon<br>Assigned to State/Region – Yangon<br>Status – <mark>resolved</mark><br>View Details |          |             |

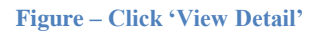

 Then the following page will be shown and all the data filled of the complaint can be seen in the form as below.

| Dashboard        |            |                                           |                                                                                                    |
|------------------|------------|-------------------------------------------|----------------------------------------------------------------------------------------------------|
| COMPLAINT MANAGI | EMENT ···· | #5 - Complaint No YGN-201909-j7opXABN1E   |                                                                                                    |
| Complaints       |            | Consumer Information                      |                                                                                                    |
| Inactive Con     | nplaints   | Full name of Complainant                  | Justyn Emmerich                                                                                                    |
| Cancelled Co     | omplaints  | Gender                                    | Female                                                                                                    |
| → Transferred    | Complaints | Age                                       |                                                                                                    |
| Townships        |            | Nationality                               | 0                                                                                                    |
| смѕ              |            | NRC No.                                   | 12/0KM(N)123456                                                                                                    |
|                  |            | Passport No.                              | voluptas                                                                                                    |
|                  |            | Address (Building No, Street Name)        | 733 Wilton Ferry Apt. 413 Harveyburgh, GA 07240-3689                                                                                                    |
|                  |            | Quarter/ Ward/ District                   |                                                                                                    |
|                  |            | City                                      |                                                                                                    |
|                  |            | Division/State                            |                                                                                                    |
|                  |            | Postal Code                               |                                                                                                    |
|                  |            | Region / State (file to complaint)        | Yangon                                                                                                    |
|                  |            | Mobile No                                 | quas                                                                                                    |
|                  |            | E-mail Address (if applicable)            | liam21@example.com                                                                                                    |
|                  |            | Business Information                      |                                                                                                    |
|                  |            | Business (Seller/Provider) Name           | D'Amore Group                                                                                                    |
|                  |            | Secondary Seller Name                     | Sean Flatley                                                                                                    |
|                  |            | Company Address                           | 40062 Morissette Ports Suite 307 New Vallie, HI 14576-4350                                                                                                    |
|                  |            | Company Phone No.                         | +5787388340599                                                                                                    |
|                  |            | Company Email (if applicable)             | mglover@example.net                                                                                                    |
|                  |            | Company Website/ Facebook (if applicable) | lemke.net                                                                                                    |
|                  |            | Type of Complaint                         | 1                                                                                                    |
|                  |            | Date of Complaint                         | 2008-10-29                                                                                                    |
|                  |            | Describe your complaint                   | In voluptas est numquam. Voluptas temporibus et animi quia quidem aut enim, illum debitis rerum aut voluptatibus ut<br>architecto. At voluptate dolorem qui et ratione voluptatem laboriosam. |
|                  |            | Date of Purchase                          | 2018-07-18                                                                                                    |

Figure – Complaint Detail

## **View Workflow Stages**

In order to check Workflow History of the complaint, click on 'Stages' link in the listing of the page.

| - From State/Region - | • Assigned To -                        | Ŧ            |              | From                  |             | То                     |             |
|-----------------------|----------------------------------------|--------------|--------------|-----------------------|-------------|------------------------|-------------|
| Company Name          |                                        |              |              |                       |             |                        |             |
| Search Reset          | Export to Excel                        |              |              |                       |             |                        |             |
| Complaint No 🗢        | Name 🗢                                 | Mobile No. 🗢 | State/Region | Assigned State/Region | Status      | Updated At 🗢           | Actions     |
| YGN-201912-gnm2b      | U M <b>aw Oo</b><br>13/KaMaLa(N)902910 | 09256141094  | Yangon       | Yangon                | in_progress | 2019–12–11<br>16:44:50 | Edit Stages |
| YGN-201912-r9kEg      | မြတ်သီတာ<br>၁၂/<br>ကလန(နိုင်)၂၃၄၁၉၀    | 09256141094  | Yangon       | Yangon                | pending     | 2019-12-11<br>15:57:56 | Edit Stages |

#### Figure – Click 'Stages'

After that, it can be seen stage by stage progress history of complaint resolving as the below.

| Department of Consumer Attains =                                                       | Workflow History for Complaint #YGN-201910-Gz1BLQO4r5                                                                                            | ဖြန်မာဘာသာ(Unicode) 👻 🔗 View website Hi, Khine Su Thway 🎧  |
|----------------------------------------------------------------------------------------|----------------------------------------------------------------------------------------------------|------------------------------------------------------------|
| Dashboard                                                                              | YGN–201910–Gz1BLQO4r5 🗞                                                                                                    | Transfer In Progress Resolve                               |
| Inactive Complaints In Progress Complaints Cancelled Complaints Transferred Complaints | Name - Su Lai<br>φόδόσοξ σεφοδ -<br>State/Region - Yangon<br>Assigned to State/Region - Yangon<br>Status - <mark>resolved</mark><br>View Details |                                                            |
| iii Rejected Complaints                                                                | Workflow History<br>#3<br>Resolved by Ygn User<br>Status: resolved – ເອີດູລີເຊີຍ ຜູ້ອັດໃຈນວຼັສ                                                   | 箇 : 2019-11-05 09:16:35<br>♀ Yangon<br>▲ : Khine Su Thway  |
|                                                                                        | # <b>2</b><br>Start investigating the complaint<br>Status: In_progress - ලේගුදියදෙන් කරේකදෙලිම්වේයාදුරිම                                         | 簡 : 2019-11-05 09:16:02<br>♀ Yangon<br>▲ : Khine Su Thway  |
|                                                                                        | #1<br>Confirmed by Ygn User<br>Status: <mark>confirmed</mark> - ဤ Case အား လက်စ်ရန် တော် စစ်ဆေးနေပါသည်။                                          | (前 : 2019-11-05 09:12:51<br>♀ Yangon<br>▲ : Khine Su Thway |
|                                                                                        | Copyright © 2019. Consumer Complaint Management System. All rights reserved.                                                                     |                                                            |

**Figure – Workflow Stages** 

#### **Edit Complaints' Info**

Users can edit the information of complaint. To edit, click on 'Edit' link in listing of the page. It can be updated each of the data fields of complaint in the following page.

| - From State/Region - | <ul> <li>Assigned To –</li> </ul>   | v            |              | From                  |             | То                     |             |
|-----------------------|-------------------------------------|--------------|--------------|-----------------------|-------------|------------------------|-------------|
| Company Name          |                                     |              |              |                       |             |                        |             |
| Search Reset          | Export to Excel                     |              |              |                       |             |                        |             |
| Complaint No 🗢        | Name 🗢                              | Mobile No. 🗢 | State/Region | Assigned State/Region | Status      | Updated At 🗢           | Actions     |
| YGN-201912-gnm2b      | U Maw Oo<br>13/KaMaLa(N)902910      | 09256141094  | Yangon       | Yangon                | in_progress | 2019-12-11<br>16:44:50 | Edit Stages |
| YGN-201912-r9kEg      | မြတ်သီတာ<br>၁၂/<br>ကလန(နိုင်)၂၃၄၁၉၀ | 09256141094  | Yangon       | Yangon                | pending     | 2019-12-11<br>15:57:56 | Edit Stages |

Figure – Click 'Edit'

✤ It can be updated each of the data fields of complaint in the following page.

| (1412)   | Department of Consumer Affairs and increases before | Complaint  |                                                                  |                                     |                                    | English 👻 | 8 View website Hi, Khine Su Thway |
|----------|-----------------------------------------------------|------------|------------------------------------------------------------------|-------------------------------------|------------------------------------|-----------|-----------------------------------|
|          | Dashboard                                           |            |                                                                  |                                     |                                    |           |                                   |
| Ð        | Complaints                                          | [Edit] #11 |                                                                  |                                     |                                    |           |                                   |
| Ô        | Inactive Complaints                                 |            | Consumer Informatic                                              | n                                   |                                    |           |                                   |
| G        | In Progress Complaints                              |            | Full name of Complainant *                                       |                                     |                                    |           |                                   |
| $\times$ | Cancelled Complaints                                |            | U Ba Aung                                                        |                                     |                                    |           |                                   |
|          |                                                     |            | Gender *                                                         |                                     |                                    |           |                                   |
|          | Transferred Complaints                              |            | Male  Female                                                     |                                     |                                    |           |                                   |
| Ū        | Rejected Complaints                                 |            | Age *                                                            |                                     |                                    |           |                                   |
|          |                                                     |            | <ul> <li>18 - 24 years old</li> <li>25 - 34 years old</li> </ul> | 35 - 44 years old 45 - 54 years old | 55 - 64 years old<br>55 or - above |           |                                   |
|          |                                                     |            | Manmar                                                           | - 10 01/00000                       | Foreigner                          |           |                                   |
|          |                                                     |            | NRC No. *                                                        |                                     | Passport No. *                     |           |                                   |
|          |                                                     |            |                                                                  |                                     |                                    |           |                                   |
|          |                                                     |            | Address (Building No, Street Name) *                             |                                     |                                    |           |                                   |
|          |                                                     |            | Yangon, Myanmar                                                  |                                     |                                    |           |                                   |
|          |                                                     |            | Quarter/ Ward/ District                                          |                                     |                                    |           |                                   |
|          |                                                     |            |                                                                  |                                     |                                    |           |                                   |
|          |                                                     |            | City *                                                           |                                     | State/Region *                     |           |                                   |
|          |                                                     |            |                                                                  |                                     | - Select State/Region -            |           | Y                                 |
|          |                                                     |            | Postal Code                                                      |                                     |                                    |           |                                   |
|          |                                                     |            | Postal Code                                                      |                                     |                                    |           |                                   |
|          |                                                     |            | Region / State (file to complaint)                               |                                     |                                    |           |                                   |
|          |                                                     |            | Yangon                                                           |                                     |                                    |           |                                   |
|          |                                                     |            | Mobile No *                                                      |                                     |                                    |           |                                   |
|          |                                                     |            | 09972991515                                                      |                                     |                                    |           |                                   |
|          |                                                     |            | Fease enter Myanmar Mobile Number starting from                  | 11 09.                              |                                    |           |                                   |
|          |                                                     |            | admin@example.com                                                |                                     |                                    |           |                                   |
|          |                                                     |            |                                                                  |                                     |                                    |           |                                   |
|          |                                                     |            | Business Information                                             |                                     |                                    |           |                                   |
|          |                                                     |            | Business (Seller/Provider) Name *                                |                                     |                                    |           |                                   |
|          |                                                     |            | IBM                                                              |                                     |                                    |           |                                   |
|          |                                                     |            | Address (Building No, Street Name) *                             |                                     |                                    |           |                                   |
|          |                                                     |            | Yangon                                                           |                                     |                                    |           |                                   |
|          |                                                     |            | Quarter/ Ward/ District                                          |                                     |                                    |           |                                   |
|          |                                                     |            |                                                                  |                                     |                                    |           |                                   |
|          |                                                     |            | City *                                                           |                                     | State/Region *                     |           |                                   |
|          |                                                     |            |                                                                  |                                     | - Select State/Region -            |           | Y                                 |
|          |                                                     |            | Company Phone No. *                                              |                                     |                                    |           |                                   |
|          |                                                     |            | 093939393                                                        |                                     |                                    |           |                                   |
|          |                                                     |            | Company Website/ Facebook (if applicable)                        |                                     |                                    |           |                                   |

**Figure – Edit Complaint Detail** 

## **Manage Complaints' Status**

- Able to update the Progress of complaint, the users have to make 'Confirm' first as the below figure.
- After that it can be seen the Complaints' Status/Progress history in Workflow History page.
- To update the progress, click on the button: 'Transfer' (or) 'In Progress' (or) 'Resolve' described the status/ progress of complaint solving process able to update the complaint's status to be shown to consumers when he/she check with tracking code online.

| YGN-201910-Gz1BLQO4r5 🗞                                             | Transfer In Progress Resolve |
|---------------------------------------------------------------------|------------------------------|
| Name - Su Lai                                                       |                              |
| မတ်ပုံတင် အမှတ် –                                                   |                              |
| State/Region – Yangon                                               |                              |
| Assigned to State/Region - Yangon<br>Status - <mark>resolved</mark> |                              |
| View Details                                                        |                              |

#### **Figure – Update Status**

Then, the following fill up form will be shown. There are two textbox to fill: Comment for internal use and Comment for showing to consumers. After filling the form, click 'Save' button.

| Add a Workflow History for Complaint #YGN-201910-Gz1BLQO4r5 | ခြန်မာ၁၀၁၁၀၁၀(Unicode) 👻 🥜 View website Hi, Khine Su Thway 🎧 |
|-------------------------------------------------------------|--------------------------------------------------------------|
| In_Progress #YGN-201910-Gz1BLQO4r5                          |                                                              |
| Action In_Progress                                          |                                                              |
| Comment for Staff *                                         |                                                              |
|                                                             |                                                              |
| Comment For Consumer                                        |                                                              |
|                                                             | ħ                                                            |
| Save                                                        |                                                              |
|                                                             |                                                              |

Copyright  $\otimes$  2019. Consumer Complaint Management System. All rights reserved.

## **Transfer Complaints**

i.

For transferring complaints to Nay Pyi Taw Headquarter that are not relevant with respective state/division, click on 'Transfer' button in workflow stages page.

| YGN-201910-Gz1BLQO4r5 🗞                                    | Transfer In Progress Resol |
|------------------------------------------------------------|----------------------------|
| Name – Su Lai                                              |                            |
| မှတ်ပုံတင် အမှတ် –                                         |                            |
| State/Region - Yangon<br>Assigned to State/Region - Yangon |                            |
| Status - resolved                                          |                            |
| View Dotails                                               |                            |
| View Details                                               |                            |
| Workflow History                                           |                            |
| worknow history                                            |                            |
| #2                                                         | #: 2019-11-05 09:16        |
| #5                                                         |                            |

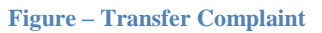

Then the following form will be shown and the reason is required to be filled in Comment for seeing information from headquarter. After filling the form, click 'Save' button.

| ingon                | 2 | To *<br>Naypyitaw |  |
|----------------------|---|-------------------|--|
| tion Transfer        |   |                   |  |
| omment for Staff *   |   |                   |  |
|                      |   |                   |  |
|                      |   |                   |  |
|                      |   |                   |  |
|                      |   |                   |  |
| Comment For Consumer |   |                   |  |
| Comment For Consumer |   |                   |  |
| Comment For Consumer |   |                   |  |
| Comment For Consumer |   |                   |  |

#### **Figure – Transfer**

## **Export Reports**

To produce the Reports in excel, Click on 'Export to Excel' button in the listing of the page.

| Name, Complaint No. | NRC No.         |              | - Service -    |                         |        | •             |
|---------------------|-----------------|--------------|----------------|-------------------------|--------|---------------|
| – Goods –           | Ŧ               |              |                |                         |        |               |
| - From State/Region | - • Assigned To | v            |                | From                    |        | То            |
| Company Name        |                 |              |                |                         |        |               |
| Search Reset        | Export to Exce  |              |                |                         |        |               |
| Complaint No 🚔      | Name 🖨          | Mobile No. 🗢 | State/Region 🖨 | Assigned State/Region 🖨 | Status | Last Workflow |
| complaint NO 🗸      |                 |              |                |                         |        |               |

**Figure – Export to Excel** 

- In the following page, Search with the fields: Name/ComplaintNo, NRCNo, Goods, Services, From State/Region, Assigned To State/Region, From Date, To Date and Company's Name.
- Then choose the Column Title to include in Excel file and click 'Export'.

| Export In Progress Complaints                          |                  | မြန် | ಅಂಯಾಯ (Unicode) 🔻 | 8 View website Hi, Khine Su Thway |
|--------------------------------------------------------|------------------|------|-------------------|-----------------------------------|
|                                                        |                  |      |                   |                                   |
| Name, Complaint No. NRC No.                            | – Service –      |      | – Goods –         | T                                 |
| – From State/Region – 🔹 – Assigned To                  | - T Company Name | From | То                |                                   |
| Please select columns to export.                       |                  |      |                   |                                   |
| Select/Unselect All                                    |                  |      |                   |                                   |
| Complaint No                                           |                  |      |                   |                                   |
| <ul> <li>Full Name</li> </ul>                          |                  |      |                   |                                   |
| 🖉 Gender                                               |                  |      |                   |                                   |
| Mobile No.                                             |                  |      |                   |                                   |
| 🖉 Email                                                |                  |      |                   |                                   |
| 🖉 Age                                                  |                  |      |                   |                                   |
| <ul> <li>Nationality</li> </ul>                        |                  |      |                   |                                   |
| NRC No.                                                |                  |      |                   |                                   |
| <ul> <li>Passport No</li> </ul>                        |                  |      |                   |                                   |
| <ul> <li>Address (Building No, Street Name)</li> </ul> |                  |      |                   |                                   |
| <ul> <li>Quarter/ Ward/ District</li> </ul>            |                  |      |                   |                                   |
| City                                                   |                  |      |                   |                                   |
| State/Region                                           |                  |      |                   |                                   |
| Postal Code                                            |                  |      |                   |                                   |
| Region / State (file to complaint)                     |                  |      |                   |                                   |

## Log Out

When the backend users are done their works, it is required to log out to prevent the unauthorized users using the system. Click on user's profile and then click 'Logout' as the following.

| Consumer Complaint Ma | anagement System | မြန်မာဘာသာ(Unicode) 🔻 🔗 | View website Hi, Admin 📿 |                       |          |
|-----------------------|------------------|-------------------------|--------------------------|-----------------------|----------|
| Dashboard             |                  |                         |                          |                       | 🕚 Logout |
| Recent Complaints     |                  | In Progress Complaints  |                          | Alerts                |          |
| Complaint No          | Region           | Complaint No            | Region                   | Complaint No          | Region   |
| 11201-201912-qDj1z    | NayPyiTawCouncil | YGN-201912-roQXg        | Yangon                   | YGN-201911-NxgnekEJGd | Yangon   |
| MDY-201912-Gw1jd      | Mandalay         | YGN-201911-NxgnekEJGd   | Yangon                   | KCN-201911-XL061NEPWo | Kachin   |
| YGN-201912-rEq5r      | Yangon           |                         |                          | YGN-201910-Gz1BLQO4r5 | Yangon   |
| YGN-201912-r26vr      | Yangon           |                         |                          | YGN-201910-0rNBnEqRYZ | Yangon   |

Figure – Log out

## Headquarter User Level

Headquarter Level Users can access the features of Division User Level and they can see all State/Region complaints:

- **\*** View Complaints
- Compose New Complaints (All are the same: except choosing State/Region to File Complaint)
- **\*** View Inactive Complaints
- **\*** View In Progress Complaints
- **\*** View Cancelled Complaints
- **\*** View Transferred Complaints
- **\*** View Rejected Complaints
- \* View Complaints' Detail
- Edit Complaints' Info
- \* Manage Complaints' Status
- View Workflow History
- Export Reports
- \* Log Out

#### **Assign Transferred Complaints**

To assign the transferred complaints from Nay Pyi Taw Headquarter to respective state/division, click on 'Assign' button in workflow history page.

| YGN-201912-roQXg 🗞                                                                                                    | Assign Reject In Progress Resolve |
|----------------------------------------------------------------------------------------------------|-----------------------------------|
| Name - dgdfgd<br>NRC No fdgd<br>State/Region - Yangon<br>Assigned to State/Region - Naypyitaw<br>Status - In_progress<br>View Details |                                   |

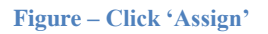

Then choose the State/Division to be assigned. The reason is required to be filled in
 Comment for seeing information from respective State/Division.

| 👧 🗆               | portment of Consumer Atlains 🛛 🗮 | Add a Workflow History for Complaint #YGN-201912-roQXg                       | English 👻 🛿 View website Hi, Admin 🍏     |  |
|-------------------|----------------------------------|------------------------------------------------------------------------------|------------------------------------------|--|
| o ال              | ashboard                         |                                                                              |                                          |  |
| <b></b> •         | Complaints                       | Assign #YGN-201912-roQXg                                                     |                                          |  |
| Ē •               | nactive Complaints               | From * To *                                                                  |                                          |  |
| G 🖬               | n Progress Complaints            | Nayoyitaw Kachin                                                             | *                                        |  |
| × °               | ancelled Complaints              | Action Assign                                                                |                                          |  |
| $\rightarrow$   T | ransferred Complaints            | Comment for Staff *                                                          |                                          |  |
| <u> </u>          | ejected Complaints               |                                                                              |                                          |  |
| ញ ទ               | tate/Regions                     |                                                                              |                                          |  |
| <b>(</b> ) •      | ervices                          |                                                                              | le le le le le le le le le le le le le l |  |
| <b>G</b> 6        | Goods                            | Comment For Consumer                                                         |                                          |  |
| • يكر             | lsers                            |                                                                              |                                          |  |
| <b>∂</b> ⊓        | toles                            |                                                                              |                                          |  |
|                   |                                  | Save                                                                         |                                          |  |
|                   |                                  |                                                                              |                                          |  |
|                   |                                  | Copyright © 2019. Consumer Complaint Management System. All rights reserved. |                                          |  |

**Figure – Assign Complaint** 

## **Manage User Account**

Users

#### **Create New User Account**

To create a user account, click on 'Users' menu in the left side menu bar. Then click on 'New' button.

| Department of Consumer Atlains = | Users                                             |                  |                       |          |        | English 👻           | 8 View website Hi, Admin |
|----------------------------------|---------------------------------------------------|------------------|-----------------------|----------|--------|---------------------|--------------------------|
| Dashboard                        | New Search                                        | Q -State/Regio   | on- 🔻 - Select Type - | • -Role- | Ţ      | -Select Status-     | • Search Reset           |
| Inactive Complaints              | Name \$                                           | State/Region     | Role                  | Туре     | Active | Created At \$       | Actions                  |
| Cancelled Complaints             | Test<br>test@gmail.com                            | Naypyitaw        | Headquarter Admin     | manager  | *      | 2019-12-12 10:46:10 | Ø 🗎                      |
| Transferred Complaints           | Khine Su Thway<br>khinesuthway@inforithm-maze.com | Yangon           | Division User         | manager  | ~      | 2019-11-05 09:03:15 | Ø 🖻                      |
| Rejected Complaints              | NayPyiTaw User<br>naypyitawcouncil@gmail.com      | NayPyiTawCouncil | Division User         | manager  | *      | 2019-10-10 09:15:58 | Ø 🗎                      |
| Services                         | Yangon<br>yangonregion@gmail.com                  | Yangon           | Division User         | manager  | *      | 2019-12-12 10:26:26 | Ø Û                      |
| Goods                            | Yangon Division User<br>yangon@gmaill.com         | Yangon           | Division User         | manager  | ~      | 2019-10-09 10:28:58 | Ø 🗎                      |
| Roles                            | Sagaing Division User<br>sagaing@gmail.com        | Sagaing          | Division User         | manager  | ~      | 2019-09-27 05:21:50 | Ø Û                      |
|                                  | Kayin Division User                               | Kayin            | Division User         | manager  | ~      | 2019-09-27 05:21:50 | Ø İİ                     |

Figure – Click 'New'

The following entry form will be appeared and the information is required to be filled then click 'Save' button.

| [New]                                                                                                    |                                                                                                    |
|----------------------------------------------------------------------------------------------------|----------------------------------------------------------------------------------------------------|
| Name *          Name *         Usemame *         Usemame.         Email *         Email.         State/Region *         - Select State/Region -         UserType * | Roles Super Admin Division User Headquarter Admin Profile Image Choose File No file chosen Blocked? Yes |
| - Select Type -                                                                                                    |                                                                                                    |
| Password  Password Confirm Password Confirm Password CANCEL CANCEL                                                                                                 |                                                                                                    |

#### **Edit/Block User Account**

To edit or make inactive a user account, click on 'Users' link in the left side menu bar. Then click on 'Edit' link.

| New Search                                        | Q -State/Reg     | jion- 🔻 - Select Type | - • Role- | ,      | -Select Status-     | Search Reset |
|---------------------------------------------------|------------------|-----------------------|-----------|--------|---------------------|--------------|
| Name 🗢                                            | State/Region     | Role                  | Туре      | Active | Created At 🗢        | Actions      |
| Test<br>test@gmail.com                            | Naypyitaw        | Headquarter Admin     | manager   | ~      | 2019-12-12 10:46:10 | Ø Û          |
| Khine Su Thway<br>khinesuthway@inforithm-maze.com | Yangon           | Division User         | manager   | ~      | 2019-11-05 09:03:15 | Ø            |
| NayPyiTaw User<br>naypyitawcouncil@gmail.com      | NayPyiTawCouncil | Division User         | manager   | ~      | 2019-10-10 09:15:58 | Ø            |

Figure – Click 'Edit'

 User information can be edited as the following and click on 'Yes' in Blocked? to make block for accessing the system in the following listing page.

| [Edit] #59                                                                                                    |                            |
|----------------------------------------------------------------------------------------------------|----------------------------|
| Name *                                                                                                    | Roles                      |
| NayPyiTaw User                                                                                                    | Super Admin                |
| Username *                                                                                                    | Headquarter Admin          |
| NayPyiTawUser                                                                                                    | Profile Image              |
| Email *                                                                                                    | Choose File No file chosen |
| naypyitawcouncil@gmail.com                                                                                                  | Blocked?                   |
| State/Region *                                                                                                    | Yes                        |
| NayPyiTawCouncil •                                                                                                    |                            |
| User Type *                                                                                                    |                            |
| manager 🔹                                                                                                    |                            |
| i If you want to reset the password, please type Password and Confirm Password. If not, please leave the both fields blank. |                            |
| Password *                                                                                                    |                            |
| Password.                                                                                                    |                            |
| Confirm Password                                                                                                    |                            |
| Confirm Password.                                                                                                    |                            |
| Save CANCEL                                                                                                    | •                          |

Figure – User List

#### Roles

#### **Create New User Role**

To create a user account, click on 'Roles' menu in the left side menu bar. Then click on 'New' button.

| Riter         | Department of Consumer Affairs | Roles             | မြန်မာဘာသာ(Unicode) 🔻 ဖ | 8 View website Hi, Admin |
|---------------|--------------------------------|-------------------|-------------------------|--------------------------|
| ඛ             | Dashboard                      |                   |                         |                          |
| Ē             | Complaints                     | New               | Search Q                | Search Reset             |
| Ĉ             | Inactive Complaints            | Name ¢            | Updated At 🗢            | Actions                  |
| G             | In Progress Complaints         | Super Admin       | 2019-10-04 00:52:18     |                          |
| $\times$      | Cancelled Complaints           | Division User     | 2019-10-04 00:51:37     | Ø Û                      |
| $\rightarrow$ | Transferred Complaints         |                   |                         |                          |
| Û             | Rejected Complaints            | Headquarter Admin | 2019-10-04 00:52:02     | Ø                        |
|               | State/Regions                  |                   |                         |                          |
| $\bigcirc$    | Services                       |                   |                         |                          |
| Ē             | Goods                          |                   |                         |                          |
| L             | Users                          |                   |                         |                          |
| ₿             | Roles                          |                   |                         |                          |

#### Figure – Click 'New'

The following entry form will be appeared and the permission is required to be chosen then click 'Save' button.

| [New]                        |  |  |  |  |  |
|------------------------------|--|--|--|--|--|
| Name *                       |  |  |  |  |  |
| Name                         |  |  |  |  |  |
| Permissions                  |  |  |  |  |  |
| view_complaint               |  |  |  |  |  |
| view_complaint_details       |  |  |  |  |  |
| add_complaint                |  |  |  |  |  |
| edit_complaint               |  |  |  |  |  |
| delete_complaint             |  |  |  |  |  |
| generate_complaint_pdf       |  |  |  |  |  |
| view_state_region            |  |  |  |  |  |
| add_state_region             |  |  |  |  |  |
| <pre>edit_state_region</pre> |  |  |  |  |  |
| delete_state_region          |  |  |  |  |  |
| publish_state_region         |  |  |  |  |  |

#### **Edit/Delete User Role**

- ◆ To edit or delete user role, click on '**Roles**' link in the left side menu bar.
- ✤ Then click on 'Edit' to edit or 'Delete' to remove the role in the following listing page.

| New               | Search Q            | Search Reset |
|-------------------|---------------------|--------------|
| Name 🗢            | Updated At 🗢        | Actions      |
| Super Admin       | 2019-10-04 00:52:18 |              |
| Division User     | 2019-10-04 00:51:37 | Ø            |
| Headquarter Admin | 2019-10-04 00:52:02 | 1            |

Figure – Role List

## Manage Set up Data

#### **State/Region**

## **Create New State/Region**

To create new state/region, click on 'State/Region' menu in the left side menu bar. Then click on 'New' button.

| ANNA          | Department of Consumer Affairs = | State, | tate/Regions English - 8 View website HL Admin 🕠 |  |         |              |               |           |                     |         |       |
|---------------|----------------------------------|--------|--------------------------------------------------|--|---------|--------------|---------------|-----------|---------------------|---------|-------|
| ඛ             | Dashboard                        | _      |                                                  |  |         |              |               |           |                     |         |       |
| E             | Complaints                       |        | New                                              |  |         |              |               | Search    | n Q                 | Search  | Reset |
| Ĉ             | Inactive Complaints              |        | Name 🗢                                           |  | Code \$ | Head Office? | State/Region? | Published | Updated At 1        | Actions |       |
| G             | In Progress Complaints           |        | NavPviTawCouncil                                 |  | NPTC    |              |               | ~         | 2019-12-15 17:39:53 |         |       |
| $\times$      | Cancelled Complaints             |        | naji ji nanoodiloi                               |  |         |              |               | •         | 201012101100        |         |       |
| $\rightarrow$ | Transferred Complaints           |        | Ayeyarwady                                       |  | AYA     |              | ~             | ~         | 2019-12-15 01:11:05 | 0       | Û     |
| Û             | Rejected Complaints              |        | Shan (North)                                     |  | SHNN    |              | *             | ~         | 2019-12-15 01:10:57 | 0       | Û     |
|               | State/Regions                    |        | Mon                                              |  | MON     |              | ~             | ~         | 2019-12-15 01:10:48 | 0       | Ŵ     |
|               | Services<br>Goods                |        | Bago                                             |  | BGO     |              | ~             | ~         | 2019-12-15 01:10:40 | Ø       | Û     |

#### Figure – Click 'New'

The following entry form will be appeared and the information is required to be filled up then click 'Save' button.

| [New]                       |          |  |  |  |
|-----------------------------|----------|--|--|--|
| Name *                      |          |  |  |  |
| Name                        |          |  |  |  |
| Code                        |          |  |  |  |
| Code                        |          |  |  |  |
| Is Head Office              | ?<br>40  |  |  |  |
| Is State/Regio              | n?<br>Io |  |  |  |
| Published<br>Ves  N<br>Save | CANCEL   |  |  |  |

Figure – Create State/Region

## **Edit/Delete State/Region**

- ★ To edit or delete State/Region, click on 'State/Region' link in the left side menu bar.
- Then click on 'Edit' to edit or 'Delete' to remove the State/Region in the following listing page.

| New              |        |              |               | Search    | n Q                 | Search Reset |
|------------------|--------|--------------|---------------|-----------|---------------------|--------------|
| Name \$          | Code 🗢 | Head Office? | State/Region? | Published | Updated At 1        | Actions      |
| NayPyiTawCouncil | NPTC   |              |               | ~         | 2019-12-15 17:39:53 | 1            |
| Ayeyarwady       | АҮА    |              | ~             | ~         | 2019-12-15 01:11:05 | <b>/</b> 1   |
| Shan (North)     | SHNN   |              | ~             | ~         | 2019-12-15 01:10:57 | 1            |

Figure – State/ Region List

#### Services

#### **Create New Service**

To create new service, click on 'Service' menu in the left side menu bar. Then click on 'New' button.

| Refer         | Department of Consumer Atlains 🗮 | Services                                       |            |             | မြန်မ     | ວວວວລວວ(Unicode) 👻 👌            | View website Hi, Ac | Imin 🕠 |
|---------------|----------------------------------|------------------------------------------------|------------|-------------|-----------|---------------------------------|---------------------|--------|
| ඛ             | Dashboard                        |                                                |            |             |           |                                 |                     |        |
| E             | Complaints                       | New                                            |            |             | Sear      | ch Q                            | Search              | ≷eset  |
| Ĉ             | Inactive Complaints              |                                                |            | Is Head     |           |                                 |                     |        |
| G             | In Progress Complaints           | Name 🗢                                         | Code 🗢     | Office Case | Published | Updated At $l_1^{\mathfrak{g}}$ | Actions             |        |
| $\times$      | Cancelled Complaints             | ဆက်သွယ်ရေး ဝန်ဆောင်မှု (Telecom)               | Telecom    | ~           | ~         | 2019-12-15 17:42:20             | 0                   | Û      |
| $\rightarrow$ | Transferred Complaints           | ငွေရေးကြေးရေမဝန်ဆောင်မှု (Financial Service)   | Financial  |             | ~         | 2019-12-08 00:04:44             | 0                   | Û      |
| Û             | Rejected Complaints              | ရုပ်သံလွှင့်တင် ဝန်ဆောင်မှု (Brocasting Media) | Brocasting | ~           | ~         | 2019-12-03 06:07:14             | 0                   | Û      |
|               | State/Regions                    | ann fra (Br a Sama fra / Alter Salar Samira)   | renice     |             |           | 2019-12-03 06:06:56             |                     | ~      |
| $\bigcirc$    | Services                         | ตะโตรฟิติเ กลุ่มหมายชี (Mitel 2016)            | service    | •           | •         | 2013-12-03 00.00.30             | 0                   |        |
| Ð             | Goods                            | ငွေကြေးဝန်ဆောင်မှု (Finance/Bank)              | minima     | ~           | -         | 2019-09-27 05:21:45             | 0                   | Û      |
| R             | Users                            | ပညာရေး ဝန်ဆောင်မှု (Education)                 | deserunt   | ~           | ~         | 2019-09-27 05:21:45             | 0                   | Û      |

#### Figure – Click 'New'

The following entry form will be appeared and the information is required to be filled up then click 'Save' button.

| [New]                |        |  |  |  |
|----------------------|--------|--|--|--|
| Name *               |        |  |  |  |
| Name                 |        |  |  |  |
| Code 🚯               |        |  |  |  |
| Code                 |        |  |  |  |
| Is Head Office Case? |        |  |  |  |
| 🔵 Yes 💿 No           |        |  |  |  |
| Published            |        |  |  |  |
| 🔘 Yes 💿 No           |        |  |  |  |
| Save 🔻               | CANCEL |  |  |  |
|                      |        |  |  |  |

Figure – Create Service

#### **Edit/Delete Service**

- ✤ To edit or delete Service, click on 'Service' link in the left side menu bar.
- Then click on 'Edit' to edit or 'Delete' to remove the Service in the following listing page.

| New                                            |            |                        | Sear      | rch Q               | Search Reset |
|------------------------------------------------|------------|------------------------|-----------|---------------------|--------------|
| Name 🗢                                         | Code 🗢     | ls Head<br>Office Case | Published | Updated At $l_1^9$  | Actions      |
| ဆက်သွယ်ရေး ဝန်ဆောင်မှု (Telecom)               | Telecom    | ~                      | ~         | 2019-12-15 17:42:20 | 1            |
| ငွေရေးကြေးရေးဝန်ဆောင်မှု (Financial Service)   | Financial  |                        | ~         | 2019-12-08 00:04:44 | Ø            |
| ရုပ်သံလွှင့်တင် ဝန်ဆောင်မှု (Brocasting Media) | Brocasting | ~                      | ~         | 2019-12-03 06:07:14 | 1            |

**Figure – Service List** 

#### Goods

#### **Create New Goods**

To create new good, click on 'Goods' menu in the left side menu bar. Then click on 'New' button.

| <b>***</b>    | Department of Consumer Atlains<br>exclusives physics | ကုန်စည်ပစ္စည်း                                                 |               |             | မြန်မ     | ວວາວເວລາ(Unicode) 👻 👌       | View website Hi, Ad | lmin 🕠 |
|---------------|------------------------------------------------------|----------------------------------------------------------------|---------------|-------------|-----------|-----------------------------|---------------------|--------|
| ඛ             | Dashboard                                            |                                                                |               |             |           |                             |                     |        |
| F             | Complaints                                           | New                                                            |               |             | Sear      | ch Q                        | Search              | leset  |
| Ĉ             | Inactive Complaints                                  |                                                                |               | Is Head     |           |                             |                     |        |
| G             | In Progress Complaints                               | Name 🌩                                                         | Code 🖨        | Office Case | Published | Updated At $\downarrow_1^9$ | Actions             |        |
| $\times$      | Cancelled Complaints                                 | යාලිය (Others)                                                 | Other         |             | *         | 2019-12-03 06:15:02         | 0                   | Û      |
| $\rightarrow$ | Transferred Complaints                               | လူသိုးကုန်ပစ္စည်းများ (Consumer Products)                      | Consumer      |             | ~         | 2019-12-03 06:14:43         | 0                   | Û      |
| Û             | Rejected Complaints                                  | အလှကုန်ပစ္စည်းများ (Cosmetics)                                 | Cosmetics     |             | *         | 2019-12-03 06:14:24         | 0                   | Û      |
|               | State/Regions                                        | andhau Apar usafirum ( Communication Equipments above )        | Communication |             | 2         | 2019-12-03 05:14:04         |                     |        |
|               | Services                                             | eccolycowie officiality i communication equipments, prone y    | communication |             | •         | 2013-12-03 00:14:04         | 0                   | 8      |
| ÷             | Goods                                                | အိမ်သုံး/လျှင်စစ် ပစ္စည်းများ (Household Electronic Appliance) | household     |             | *         | 2019-12-03 06:13:24         | 0                   | Û      |
| 2             | Users                                                | အစားအသောက်ကုန်ပစ္စည်းများ(Food)                                | Food          |             | ~         | 2019-12-03 06:12:48         | 0                   | Û      |

#### Figure – Click 'New'

The following entry form will be appeared and the information is required to be filled up then click 'Save' button.

| [New]                |  |
|----------------------|--|
| Name *               |  |
| Name                 |  |
| Code 🚯               |  |
| Code                 |  |
| Is Head Office Case? |  |
| ○ Yes ● No           |  |
| Published            |  |
| ○ Yes                |  |
| Save CANCEL          |  |

**Figure – Create Good** 

#### **Edit/Delete Goods**

- ✤ To edit or delete Good, click on '**Goods**' link in the left side menu bar.
- Then click on 'Edit' to edit or 'Delete' to remove the Good in the following listing page.

| New                                       |           |                        | Sear      | rch Q                       | Search Reset |
|-------------------------------------------|-----------|------------------------|-----------|-----------------------------|--------------|
| Name 🗢                                    | Code 🗢    | ls Head<br>Office Case | Published | Updated At $\downarrow_1^9$ | Actions      |
| အခြား (Others)                            | Other     |                        | ~         | 2019-12-03 06:15:02         | Ø            |
| လူသုံးကုန်ပစ္စည်းများ (Consumer Products) | Consumer  |                        | ~         | 2019-12-03 06:14:43         | Ø            |
| အလှကုန်ပစ္စည်းများ (Cosmetics)            | Cosmetics |                        | ~         | 2019-12-03 06:14:24         | 1            |

Figure – Goods List

## MYANMAR VERSION

## **Consumer Complaint Management System Introduction**

Consumer Complaint Management System သည် ယခင် စီးပွားရေးနှင့် ကူးသန်းရောင်းဝယ်ရေး ဝန်ကြီးဌာန၊ စားသုံးသူရေးရာဦးစီးဌာနတွင် အသုံးပြုသော Consumer Complaint System ကို အဆင့်မြင့်တင် ဆောင်ရွက်ခြင်း ဖြစ်ပါသည်။ စားသုံးသူရေးရာဦးစီးဌာနမှ Nathan Associates Inc. ထောက်ပံ့ကူညီမှုဖြင့် စနစ်ကို ပိုမိုကောင်းမွန်အောင် ပြုပြင်ခြင်း၊ လိုအပ်ချက်များ ထည့်သွင်းတည်ဆောက်ခြင်းများကို တာဝန်ယူ၊ အကောင်အထည်ဖော် ဆောင်ရွက်ခဲ့ပါသည်။ အောက်ပါ လုပ်ဆောင်ချက်များကို စနစ်တွင် ထည့်သွင်းတည်ဆောက်ထားပါသည်။

- တိုင်းဒေသကြီး၊ ပြည်နယ်အသီးသီးရှိ စားသုံးသူရေးရာဦးစီးဌာန၏ တာဝန်ရှိသူများမှ Online မှ ပေးပို့လာသော တိုင်ကြားစာများကို တိုက်ရိုက် ရရှိ ဖြေရှင်းနိုင်ခြင်း။
- ဖြေရှင်းရာတွင် ရတ်သတ္တပတ် (၂) ပတ်ကျော်အထိ အခြေအနေတိုးတက်မှုမရှိသော တိုင်ကြားစာများကို အလွယ်တကူ သိရှိ ခြေရာခံနိုင်ခြင်း။
- ဖြေရှင်းမှု ဆောင်ရွက်ချက် အခြေအနေများကို Update လုပ်နိုင်ခြင်းကြောင့် ရုံးချုပ်နှင့် တိုင်ကြားသူများမှ အခြေအနေများကို ပွင့်လင်းမြင်သာစွာ အချိန်နှင့်တပြေးညီ သိရှိနိုင်ခြင်း။
- တိုင်ကြားစာအချက်အလက်များကို နေ့ရက်အလိုက်၊ တိုင်းဒေသကြီး၊ ပြည်နယ်အလိုက်၊ ကုန်ပစ္စည်း၊ ဝန်ဆောင်မှုအလိုက် စသဖြင့် မြန်ဆန် မှန်ကန်စွာ ရှာဖွေကြည့်ရှုနိုင်ခြင်း။
- ရုံးချုပ်မှ စနစ်အသုံးပြုသူများအနေဖြင့် (administrators) master data များဖြစ်သော တိုင်းဒေသကြီး၊ ပြည်နယ်၊ ဝန်ဆောင်မှု၊ ကုန်ပစ္စည်း အချက်အလက်များကို လိုအပ်သလို ပြုပြင်ဆောင်ရွက်နိုင်ခြင်း။
- ထို့အပြင် အသုံးပြုသူအကောင့်များနှင့် လုပ်ပိုင်ခွင့်များ၊ လုပ်ဆောင်နိုင်မှုများကို စီမံနိုင်ခြင်းကြောင့် စနစ်အသုံးပြုရာတွင် လုံခြုံစိတ်ချစွာ အသုံးပြုနိုင်မည် ဖြစ်ပါသည်။

## **Division User Level**

## Log In

- ကိုုက်နှစ်သက်ရာ Browser တစ်ခုခုတွင် ဝက်ဘ်ဆိုဒ် စာမျက်နှာဖြင့် ဝင်ရောက်ပါက Log In စာမျက်နှာကျလာပါမည်။
- Email, Password တို့ကို ရိုက်ထည့်၍ `LogIn' button ကို နှိပ်ပါ။

| Login          |                             |
|----------------|-----------------------------|
| E-Mail Address |                             |
| Password       |                             |
|                | Remember Me                 |
|                | LOGIN FORGOT YOUR PASSWORD? |
|                |                             |

Figure – Log In

## Dashboard

- Log In ဝင်ရောက်ပြီးသည့်အခါ Dashboard စာမျက်နှာကို တွေ့မြင်ရမည်။ Dashboard စာမျက်နှာတွင် Menu Bar သည် စာမျက်နှာ၏ ဘယ်ဘက်တွင်ရှိပြီး ညာဘက်အခြမ်းတွင် ရရှိထားသည့် တိုင်ကြားစာ (List of Recent Complaints)၊ ဖြေရှင်းဆဲ အခြေအနေ In Progress ဖြစ်နေသော တိုင်ကြားစာ နှင့် Pending ဖြစ်နေသော တိုင်ကြားစာများကို «ယားသုံးကွက်ဖြင့် အောက်ပါအတိုင်းတွေ့ရမည်ဖြစ်သည်။
- Menu Bar ගුරි Dashboard, Complaints, Inactive Complaints, In Progress Complaints, Cancelled Complaints, Transferred Complaints, and Rejected Complaints ගැ၍ menu links (ඉ) ඉතිටානාර්ෂ

| Department of Consumer Atlains entitespage Billings | Consumer Complaint Man | agement System |                        | မြန်မာဘာသ | o(Unicode) - 8 View website H | li, Khine Su Thway |
|-----------------------------------------------------|------------------------|----------------|------------------------|-----------|-------------------------------|--------------------|
| Dashboard                                           | Dashboard              |                |                        |           |                               |                    |
| Inactive Complaints                                 | Recent Complaints      |                | In Progress Complaints |           | Alerts                        |                    |
| In Progress Complaints                              | Complaint No           | Region         | Complaint No           | Region    | Complaint No                  | Region             |
| Cancelled Complaints                                | YGN-201912-gnm2b       | Yangon         | YGN-201912-gnm2b       | Yangon    | YGN-201910-Gz1BLQO4r5         | Yangon             |
| $\rightarrow$ Transferred Complaints                | YGN-201912-r9kEg       | Yangon         |                        |           | SHNN-201909-1XMVMeVajd        | Shan (North)       |
| Rejected Complaints                                 | YGN-201912-avPjZ2jeJ3  | Yangon         |                        |           |                               |                    |
|                                                     | YGN-201910-Gz1BLQO4r5  | Yangon         |                        |           |                               |                    |
|                                                     | SHNN-201909-1XMVMeVajd | Shan (North)   |                        |           |                               |                    |
|                                                     | YGN-201909-j7opXABN1E  | Yangon         |                        |           |                               |                    |
|                                                     | VIEW ALL               |                | VIEW AL                | LL        | VIEW ALL                      |                    |
|                                                     |                        |                |                        |           |                               |                    |

Figure – Dashboard

## **View Complaints**

- စနစ်သို့ရောက်ရှိလာသော တိုင်ကြားစာများကို ကြည့်ရှုရန် ဘယ်ဘက်ရှိ 'Complaints' menu ကိုနှိပ်၍ သော်လည်းကောင်း၊ Dashboard စာမျက်နာရှိ မီးခိုးရောင်ဇယား၏ 'View All' ကို နှိပ်၍သော်လည်းကောင်း ဝင်ရောက်ကြည့်ရှုရမည်။
- Complaints စာမျက်နှာပေါ်တွင် Name/ComplaintNo, NRCNo, Goods, Services, From State/Region, Assigned To State/Region, From Date, To Date နှင့် Company's Name တို့အလိုက် အချက်အလက်များကို လိုအပ်သလို အလွယ်တကူ ရှာဖွေနိုင်ပါသည်။

| Arten    | Department of Consumer Atfains = | Complaints                        |                                     |                  |              | ବ                     | ່ອວວາວວວງ(Unicod | le) 👻 🔗 View website Hi, K | hine Su Thway 🕠 |
|----------|----------------------------------|-----------------------------------|-------------------------------------|------------------|--------------|-----------------------|------------------|----------------------------|-----------------|
| ඛ        | Dashboard                        |                                   |                                     |                  |              |                       |                  |                            |                 |
| Đ        | Complaints                       | New                               |                                     |                  |              |                       |                  |                            |                 |
|          | Inactive Complaints              | Name, Complaint No.               | NRC No.                             | - S              | ervice -     |                       |                  | v                          |                 |
|          | In Progress Complaints           | – Goods –                         | Ŧ                                   |                  |              |                       |                  |                            |                 |
| $\times$ | Cancelled Complaints             | - From State/Region -             | <ul> <li>Assigned To –</li> </ul>   | v                |              | From                  |                  | То                         |                 |
|          | Transferred Complaints           | Company Name                      |                                     |                  |              |                       |                  |                            |                 |
|          | Rejected Complaints              | Search Reset                      | Export to Excel                     |                  |              |                       |                  |                            |                 |
|          |                                  |                                   |                                     |                  | State/Region | Assigned State/Region |                  |                            |                 |
|          |                                  | Complaint No 🗢                    | Name 🗢                              | Mobile No. 🗢     | \$           | \$                    | Status           | Updated At 🗢               | Actions         |
|          |                                  | YGN-201912-gnm2b                  | U Maw Oo<br>13/KaMaLa(N)902910      | 09256141094      | Yangon       | Yangon                | in_progress      | 2019-12-11<br>16:44:50     | Edit   Stages   |
|          |                                  | YGN-201912-r9kEg                  | မြတ်သီတာ<br>၁၂/<br>ကလန(နိုင်)၂၃၄၁၉၀ | 09256141094      | Yangon       | Yangon                | pending          | 2019-12-11<br>15:57:56     | Edit   Stages   |
|          |                                  | YGN-201912-avPjZ2jeJ3             | Test<br>14/MMK(N)234511             | 09256141094      | Yangon       | Yangon                | resolved         | 2019-12-03<br>14:50:08     | Edit   Stages   |
|          |                                  | YGN-201910-Gz1BLQO4r5             | Su Lai                              | 09450016933      | Yangon       | Yangon                | resolved         | 2019-11-05<br>09:16:35     | Edit   Stages   |
|          |                                  | SHNN-201909–<br>1XMVMeVajd        | Thein Hla Maw                       | 09972991515      | Shan (North) | Yangon                | resolved         | 2019-09-27<br>05:35:28     | Edit   Stages   |
|          |                                  | YGN-201909-j7opXABN1E             | Justyn Emmerich<br>12/OKM(N)123456  | quas             | Yangon       | Yangon                | pending          | 2019-09-27<br>05:21:47     | Edit   Stages   |
|          |                                  |                                   |                                     |                  |              |                       |                  |                            |                 |
|          |                                  | Copyright © 2019. Consumer Compla | aint Management System. All         | rights reserved. |              |                       |                  |                            |                 |

Figure – Complaints

## Compose New Complaint

Online မဟုတ်သော ပြင်ပမှ တိုင်ကြားမှုများ၏ အချက်အလက်များကို မှတ်သားသိမ်းဆည်းရန် Complaints စာမျက်နှာပေါ် ၏ ဘယ်ဘက်ထိပ်တွင်ရှိသော 'New' button ကို နှိပ်ပါ။

| mplaints                |                 |             |      | မြန်မာဘာသာ(Unicode) 👻 | 8 View website Hi, Khine Su Thway |
|-------------------------|-----------------|-------------|------|-----------------------|-----------------------------------|
|                         |                 |             |      |                       |                                   |
| New                     |                 |             |      |                       |                                   |
| Name, Complaint No.     | NRC No.         | - Service - |      | Ŧ                     |                                   |
| – Goods –               | Ŧ               |             |      |                       |                                   |
| – From State/Region – 🔹 | - Assigned To - |             | From |                       | То                                |
| Company Name            |                 |             |      |                       |                                   |
| Search Reset Expe       | ort to Excel    |             |      |                       |                                   |
|                         |                 |             |      |                       |                                   |

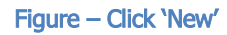

- အောက်ပါအတိုင်း ဖြည့်စွက်ရန် form ကျလာမည်ဖြစ်ပြီး အချက်အလက်များကို ရိုက်ထည့်ပါ။
- အချက်အလက်ထည့်ခြင်း ပြီးဆုံးပါက form ၏ အောက်ဆုံးရှိ 'Save' (သို့မဟုတ်) 'Save and Close' (သို့မဟုတ်) 'Save and New' ကို နှိပ်ပါ။ Save and Close: အချက်အလက်များသိမ်းပြီး form မှထွက်မည်။ Save and New: အချက်အလက်များသိမ်းပြီး form အသစ်ပြပေးမည်။

| Consumer Info                      | prmation               |                       |                   |
|------------------------------------|------------------------|-----------------------|-------------------|
| Full name of Complainant *         |                        |                       |                   |
| Name                               |                        |                       |                   |
| Gender *                           |                        |                       |                   |
| 🔘 Male 🛛 Female                    |                        |                       |                   |
| Age *                              |                        |                       |                   |
| 18 - 24 years old                  | 35 - 44 years old      | 0 5                   | 55 - 64 years old |
| 25 - 34 years old                  | 45 - 54 years old      | •                     | 55 or - above     |
| Myanmar                            |                        | Foreigner             |                   |
| NRC No. *                          |                        | Passport No. *        |                   |
|                                    |                        | and the second second |                   |
| Address (Building No, Street Nan   | ne) *                  |                       |                   |
| Address (Building No, Stre         |                        |                       |                   |
| Ourseland Wand C Disking A         |                        |                       |                   |
| Quarter/ ward/ bistrict            |                        |                       |                   |
| Quarter/ Ward/ District.           |                        |                       |                   |
| City *                             |                        | State/Region *        |                   |
| City                               |                        | - Select State/Region | )- ¥              |
| Postal Code                        |                        |                       |                   |
| Postal Code                        |                        |                       |                   |
| Region / State (file to complaint) |                        |                       |                   |
| Yangon                             |                        |                       |                   |
| Mobile No *                        |                        |                       |                   |
| 0979111111                         |                        |                       |                   |
|                                    | -has stasting from 00  |                       |                   |
| Please enter Myanmar Mobile Nur    | nber starting norn by. |                       |                   |

Figure – Compose Complaint

## **View Inactive Complaints**

- တိုင်ကြားစာ ဖြေရှင်းရာတွင် ၂ပတ်ထက် ကျော်လွန်၍ ဆောင်ရွက်ချက်အဆင့်များ (Status) တွင် အခြေအနေ တိုးတက်မှုမရှိသော တိုင်ကြားစာများကို ကြည့်ရှုရန် ဘယ်ဘက်ရှိ 'Inactive Complaints' menu ကိုနှိပ်၍သော်လည်းကောင်း၊ Dashboard စာမျက်နှာရှိ အနီရောင်ဇယား၏ 'View All' ကို နိုပ်၍သော်လည်းကောင်း ဝင်ရောက်ကြည့်ရှုရမည်။
- Inactive Complaints စာမျက်နှာပေါ်တွင် Name/ComplaintNo, NRCNo, Goods, Services, From State/Region, Assigned To State/Region, From Date, To Date နှင့် Company's Name တို့အလိုက် အချက်အလက်များကို လိုအပ်သလို အလွယ်တကူ ရှာဖွေနိုင်ပါသည်။

| *****         | Department of Consumer Affairs = | Inactive Complaints                 |                      |                       |                | ٩                       | နိန်မာဘာသာ(Unico | de) 👻 🔗 View website | Hi, Khine Su Thway 🚺 |
|---------------|----------------------------------|-------------------------------------|----------------------|-----------------------|----------------|-------------------------|------------------|----------------------|----------------------|
| ඛ             | Dashboard                        |                                     |                      |                       |                |                         |                  |                      |                      |
| Ē             | Complaints                       | Name, Complaint No.                 | NRC No.              |                       | - Service -    |                         |                  | Ŧ                    |                      |
|               | Inactive Complaints              | - Goods -                           | •                    |                       |                |                         |                  |                      |                      |
| G             | In Progress Complaints           | - From State/Region - 🔻             | - Assigned To -      | • • •                 |                | From                    |                  | То                   |                      |
| $\times$      | Cancelled Complaints             | Search Reset                        | Export to Excel      |                       |                |                         |                  |                      |                      |
| $\rightarrow$ | Transferred Complaints           |                                     |                      |                       |                |                         |                  |                      |                      |
| ÎÎI           | Rejected Complaints              | Complaint No 🗢                      | Name 🗢               | Mobile No. 🗢          | State/Region 🖨 | Assigned State/Region 🖨 | Status           | Last Workflow Date 🗢 | Created At 🗢         |
|               |                                  | YGN-201910-Gz1BLQO4r5               | Su Lai               | 09450016933           | Yangon         | Yangon                  | resolved         | 2019-11-05 09:16:35  | 2019-10-16 10:15:51  |
|               |                                  | SHNN-201909-1XMVMeVajd              | Thein Hla Maw        | 09972991515           | Shan (North)   | Yangon                  | resolved         | 2019-09-27 05:35:28  | 2019-09-27 05:32:52  |
|               |                                  |                                     |                      |                       |                |                         |                  |                      |                      |
|               |                                  |                                     |                      |                       |                |                         |                  |                      |                      |
|               |                                  | Copyright © 2019. Consumer Complair | nt Management System | a. All rights reserve | ed.            |                         |                  |                      |                      |

Figure - Inactive Complaints

## **View In Progress Complaints**

- တိုင်ကြားစာ ဖြေရှင်းရာတွင် ဆောင်ရွက်ချက်အဆင့်များ (Status) ၏ အခြေအနေ ဖြေရှင်းနေဆဲ (In Progress) ဖြစ်နေသော တိုင်ကြားစာများကို ကြည့်ရှုရန် ဘယ်ဘက်ရှိ 'In Progress Complaints' menu ကိုနှိပ်၍ ဝင်ရောက်ကြည့်ရှုရမည်။
- In Progress Complaints စာမျက်နှာပေါ်တွင် Name/ComplaintNo, NRCNo, Goods, Services, From State/Region, Assigned To State/Region, From Date, To Date နှင့် Company's Name တို့အလိုက် အချက်အလက်များကို လိုအပ်သလို အလွယ်တကူ ရှာဖွေနိုင်ပါသည်။

| ANANA | Department of Consumer Affairs = | In Progress Complain          | ts                             |                      |                | ٩                       | ရဲနိမာဘာသာ(Unico | de) 👻 🔗 View website | Hi, Khine Su Thway 🚺 |
|-------|----------------------------------|-------------------------------|--------------------------------|----------------------|----------------|-------------------------|------------------|----------------------|----------------------|
| ඛ     | Dashboard                        |                               |                                |                      |                |                         |                  |                      |                      |
| Ð     | Complaints                       | Name, Complaint No.           | NRC No.                        |                      | - Service -    |                         |                  | Ŧ                    |                      |
|       | Inactive Complaints              | – Goods –                     | v                              |                      |                |                         |                  |                      |                      |
| G     | In Progress Complaints           | - From State/Region           | - 🔻 - Assigned To              | - *                  |                | From                    |                  | То                   |                      |
| X     | Cancelled Complaints             | Company Name Search Reset     | Export to Excel                |                      |                |                         |                  |                      |                      |
|       | Transferred Complaints           |                               |                                |                      |                |                         |                  |                      |                      |
| Û     | Rejected Complaints              | Complaint No 🗢                | Name 🗢                         | Mobile No. 🗢         | State/Region 🖨 | Assigned State/Region 🗢 | Status           | Last Workflow Date 🗢 | Created At 🗢         |
|       |                                  | YGN-201912-gnm2b              | U Maw Oo<br>13/KaMaLa(N)902910 | 09256141094          | Yangon         | Yangon                  | in_progress      | 2019-12-11 16:44:50  | 2019-12-11 16:03:24  |
|       |                                  |                               |                                |                      |                |                         |                  |                      |                      |
|       |                                  |                               |                                |                      |                |                         |                  |                      |                      |
|       |                                  | Copyright © 2019. Consumer Co | mplaint Management Syste       | m. All rights reserv | ed.            |                         |                  |                      |                      |

#### Figure – In Progress Complaints

## **View Cancelled Complaints**

- Online မှ တိုင်ကြားသူများမှ တိုင်ကြားမှုကို ၎င်းတို့ကိုယ်တိုင် ပြန်လည်ရုပ်သိမ်းထားသော (Cancelled) တိုင်ကြားစာများကို ကြည့်ရှုရန် ဘယ်ဘက်ရှိ 'Cancelled Complaints' menu ကိုနှိပ်၍ ဝင်ရောက်ကြည့်ရှုရမည်။
- Cancelled Complaints စာမျက်နှာပေါ်တွင် Name/ComplaintNo, NRCNo, Goods, Services, From State/Region, Assigned To State/Region, From Date, To Date နှင့် Company's Name တို့အလိုက် အချက်အလက်များကို လိုအပ်သလို အလွယ်တကူ ရှာဖွေနိုင်ပါသည်။

| Department of Consumer Affairs = | Cancelled Complaints                                                                    | ဖြန်မာဘာသာ(Unicode) 👻 🥜 View website Hi, Khine Su Thway 🦳                   |  |  |  |
|----------------------------------|-----------------------------------------------------------------------------------------|-----------------------------------------------------------------------------|--|--|--|
| Dashboard                        |                                                                                         |                                                                             |  |  |  |
| Complaints                       | Name, Complaint No. NRC No Service -                                                    | ×                                                                           |  |  |  |
| Inactive Complaints              | – Goods – 🔹                                                                             |                                                                             |  |  |  |
| In Progress Complaints           | - From State/Region - V - Assigned To - V                                               | То                                                                          |  |  |  |
| Cancelled Complaints             | Company Name                                                                            |                                                                             |  |  |  |
| Transferred Complaints           | Search Reset Export to Excel                                                            |                                                                             |  |  |  |
| Rejected Complaints              | Complaint No State/Region Assigned<br>♦ Name ♦ Mobile No. ♦ ♦ State/Region ♦ Status     | Created At<br>Cancelled At ¢ Reason Note ¢                                  |  |  |  |
|                                  | YGN-201912- မြတ်သီတာ 09256141094 Yangon Yangon cancelle<br>r9kEg ၂/<br>ကလန(နိုင်)၂၃၄၁၉၀ | ed 2019-12-15 Both sides have a 2019-12-11<br>13:26:56 compromise. 15:56:36 |  |  |  |
|                                  | Copyright © 2019. Consumer Complaint Management System. All rights reserved.            |                                                                             |  |  |  |

Figure – Cancelled Complaints

## **View Transferred Complaints**

- မိမိတို့၏ တိုင်းဒေသကြီး၊ပြည်နယ်များမှ နေပြည်တော် (ရုံးချုပ်) သို့ လွှဲပြောင်းထားသော တိုင်ကြားစာများကိုလည်းကောင်း၊ နေပြည်တော် (ရုံးချုပ်) မှ လွှဲပြောင်းချထားပေးလာသော တိုင်ကြားစာများကိုလည်းကောင်း ကြည့်ရှုရန် ဘယ်ဘက်ရှိ 'Transferred Complaints' menu ကိုနှိပ်၍ ဝင်ရောက်ကြည့်ရှုရမည်။
- Transferred Complaints စာမျက်နှာပေါ်တွင် Name/ComplaintNo, NRCNo, Goods, Services, From State/Region, Assigned To State/Region, From Date, To Date နှင့် Company's Name တို့အလိုက် အချက်အလက်များကို လိုအပ်သလို အလွယ်တကူ ရှာဖွေနိုင်ပါသည်။

| Department of Consumer Attains = | Transferred Complaints                                                       | မြန်မာဘာသာ(                        | Unicode) 👻 🖇 | View website Hi, Khine S | u Thway 🕠               |             |                             |         |  |
|----------------------------------|------------------------------------------------------------------------------|------------------------------------|--------------|--------------------------|-------------------------|-------------|-----------------------------|---------|--|
| Dashboard                        |                                                                              |                                    |              |                          |                         |             |                             |         |  |
| Complaints                       | Name, Complaint No.                                                          | NRC No.                            | - Service    | 2 -                      |                         | Ψ.          |                             |         |  |
| Inactive Complaints              | - Goods -                                                                    | Ŧ                                  |              |                          |                         |             |                             |         |  |
| In Progress Complaints           | - From State/Region - 🔻                                                      | - Assigned To - 🔹                  |              |                          | From                    | Т           | D                           |         |  |
|                                  | Company Name                                                                 |                                    |              |                          |                         |             |                             |         |  |
| Transferred Complaints           | Search Reset E                                                               | Export to Excel                    |              |                          |                         |             |                             |         |  |
| Rejected Complaints              | Complaint No 🗢                                                               | Name 🗢                             | Mobile No. 🗢 | State/Region 🖨           | Assigned State/Region 🖨 | Status      | Created At $\downarrow_1^9$ | Actions |  |
|                                  | YGN-201912-rEq5r                                                             | su lai<br>12/jfksldjfsl/dsfs       | 09450016933  | Yangon                   | Sagaing                 | resolved    | 2019-12-12 13:48:47         |         |  |
|                                  | YGN-201912-roQXg                                                             | dgdfgd<br>fdgd                     | 09450016933  | Yangon                   | Naypyitaw               | in_progress | 2019-12-12 10:29:09         |         |  |
|                                  | YGN-201912-gnm2b                                                             | U Maw Oo<br>13/KaMaLa(N)902910     | 09256141094  | Yangon                   | Yangon                  | in_progress | 2019-12-11 16:03:24         | Stages  |  |
|                                  | YGN-201912-avPjZ2jeJ3                                                        | Test<br>14/MMK(N)234511            | 09256141094  | Yangon                   | Yangon                  | resolved    | 2019-12-03 10:05:29         | Stages  |  |
|                                  | YGN-201911-NxgnekEJGd                                                        | U Tun                              | 09420059320  | Yangon                   | Naypyitaw               | in_progress | 2019-11-07 14:29:52         |         |  |
|                                  | YGN-201910-Gz1BLQO4r5                                                        | Su Lai                             | 09450016933  | Yangon                   | Yangon                  | resolved    | 2019-10-16 10:15:51         | Stages  |  |
|                                  | YGN-201910-0rNBnEqRYZ                                                        | Thein Hla Maw                      | 09972991515  | Yangon                   | Naypyitaw               | transferred | 2019-10-02 03:08:26         |         |  |
|                                  | YGN-201909-0qMpxOgLra                                                        | Khine Su Thway                     | 09256141094  | Yangon                   | Kachin                  | assigned    | 2019-09-27 13:57:02         |         |  |
|                                  | SHNN-201909-1XMVMeVajd                                                       | Thein Hla Maw                      | 09972991515  | Shan (North)             | Yangon                  | resolved    | 2019-09-27 05:32:52         | Stages  |  |
|                                  | YGN-201909-j7opXABN1E                                                        | Justyn Emmerich<br>12/OKM(N)123456 | quas         | Yangon                   | Yangon                  | pending     | 2019-09-27 05:21:47         | Stages  |  |
|                                  |                                                                              |                                    |              |                          |                         |             |                             |         |  |
|                                  | Copyright © 2019, Consumer Complaint                                         | Management System, All rights      | reserved.    |                          |                         |             |                             |         |  |
|                                  | Opyright © 2015. Consumer Compliant Hanagement asystems has rights reserved. |                                    |              |                          |                         |             |                             |         |  |

Figure – Transferred Complaints

## **View Rejected Complaints**

- နေပြည်တော် (ရုံးချုပ်) မှ ပယ်ချပြီးသော တိုင်ကြားစာများကို ကြည့်ရှုရန် ဘယ်ဘက်ရှိ 'Rejected
   Complaints' menu ကိုနှိပ်၍ ဝင်ရောက်ကြည့်ရှုရမည်။
- Rejected Complaints စာမျက်နှာပေါ်တွင် Name/ComplaintNo, NRCNo, Goods, Services, From State/Region, Assigned To State/Region, From Date, To Date နှင့် Company's Name တို့အလိုက် အချက်အလက်များကို လိုအပ်သလို အလွယ်တကူ ရှာဖွေနိုင်ပါသည်။

| Department of Consumer Affairs existing oppose folges | Rejected Complaints        | 3                              |                      |              |                       | Engli    | sh 👻 🔗 View website | Hi, Khine Su Thway     |
|-------------------------------------------------------|----------------------------|--------------------------------|----------------------|--------------|-----------------------|----------|---------------------|------------------------|
| Dashboard                                             |                            |                                |                      |              |                       |          |                     |                        |
| Complaints                                            | Name, Complaint No         | NRC No.                        |                      | - Service -  |                       |          | Ŧ                   |                        |
| Inactive Complaints                                   | - Goods -                  | v                              |                      |              |                       |          |                     |                        |
| In Progress Complaint                                 | - From State/Region        | n - ▼ - Assigned To -          | Ŧ                    |              | From                  |          | То                  |                        |
| Cancelled Complaints                                  | Company Name               |                                |                      |              |                       |          |                     |                        |
| $\rightarrow$ Transferred Complaint                   | Search Rese                | Export to Excel                |                      |              |                       |          |                     |                        |
| Rejected Complaints                                   | Complaint No 🗢             | Name 🗢                         | Mobile No. 🗢         | State/Region | Assigned State/Region | Status   | Last Workflow Date  | Created At 🗢           |
|                                                       | YGN-201912-<br>gnm2b       | U Maw Oo<br>13/KaMaLa(N)902910 | 09256141094          | Yangon       | Yangon                | rejected | 2019-12-15 13:30:20 | 2019-12-11<br>16:03:24 |
|                                                       |                            |                                |                      |              |                       |          |                     |                        |
|                                                       | Copyright © 2019. Consumer | Complaint Management Sys       | tem. All rights rese | rved.        |                       |          |                     |                        |

Figure – Rejected Complaints

## View Complaints' Detail

တိုင်ကြားစာတစ်စောင်၏ အချက်အလက် အပြည့်အစုံကို ကြည့်ရှုရန် listing page များရှိ ကြည့်ရှုလိုသော 'Complaint No' link (e.g. YGN-201912-erkEg) ကိုနှိပ်၍ ဝင်ရောက်ကြည့်ရှုရမည်။

| Search      | Reset  | Export to Excel                     |              |                   |                       |             |                        |               |
|-------------|--------|-------------------------------------|--------------|-------------------|-----------------------|-------------|------------------------|---------------|
| Complaint N | 0 🗢    | Name 🗢                              | Mobile No. 🗢 | State/Region<br>♦ | Assigned State/Region | Status      | Updated At 🗢           | Actions       |
| YGN-201912- | -gnm2b | U Maw Oo<br>13/KaMaLa(N)902910      | 09256141094  | Yangon            | Yangon                | in_progress | 2019-12-11<br>16:44:50 | Edit   Stages |
| YGN-201912- | -r9kEg | မြတ်သီတာ<br>၁၂/<br>ကလန(နိုင်)၂၃၄၁၉၀ | 09256141094  | Yangon            | Yangon                | pending     | 2019-12-11<br>15:57:56 | Edit   Stages |

Figure – Click 'Complaint Link'

🔹 ထိုအခါ အောက်ပါစာမျက်နှာတွင် အချက်အလက်များကို တွေ့မြင် ကြည့်ရှုရမည် ဖြစ်သည်။

| Dashboard                     |                                           |                                                                                                    |  |  |  |  |  |  |  |  |
|-------------------------------|-------------------------------------------|----------------------------------------------------------------------------------------------------|--|--|--|--|--|--|--|--|
| COMPLAINT MANAGEMENT          | #5 - Complaint No YGN-201909-j7opXABN1    | E                                                                                                    |  |  |  |  |  |  |  |  |
| Complaints                    | Consumer Information                      |                                                                                                    |  |  |  |  |  |  |  |  |
| Inactive Complaints           | Full name of Complainant                  | Justyn Emmerich                                                                                                    |  |  |  |  |  |  |  |  |
| Cancelled Complaints          | Gender                                    | Female                                                                                                    |  |  |  |  |  |  |  |  |
| Transferred Complaints        | Age                                       |                                                                                                    |  |  |  |  |  |  |  |  |
| Townships                     | Nationality                               | 0                                                                                                    |  |  |  |  |  |  |  |  |
| CMS                           | NRC No.                                   | 12/0KM(N)123456                                                                                                    |  |  |  |  |  |  |  |  |
|                               | Passport No.                              | voluptas                                                                                                    |  |  |  |  |  |  |  |  |
|                               | Address (Building No, Street Name)        | 733 Wilton Ferry Apt. 413 Harveyburgh, GA 07240-3689                                                                                                    |  |  |  |  |  |  |  |  |
|                               | Quarter/ Ward/ District                   |                                                                                                    |  |  |  |  |  |  |  |  |
|                               | City                                      |                                                                                                    |  |  |  |  |  |  |  |  |
|                               | Division/State                            |                                                                                                    |  |  |  |  |  |  |  |  |
|                               | Postal Code                               |                                                                                                    |  |  |  |  |  |  |  |  |
|                               | Region / State (file to complaint)        | Yangon                                                                                                    |  |  |  |  |  |  |  |  |
|                               | Mobile No                                 | quas                                                                                                    |  |  |  |  |  |  |  |  |
|                               | E-mail Address (if applicable)            | liam21@example.com                                                                                                    |  |  |  |  |  |  |  |  |
|                               | Business Information                      |                                                                                                    |  |  |  |  |  |  |  |  |
|                               | Business (Seller/Provider) Name           | D'Amore Group                                                                                                    |  |  |  |  |  |  |  |  |
|                               | Secondary Seller Name                     | Sean Flatley                                                                                                    |  |  |  |  |  |  |  |  |
|                               | Company Address                           | 40062 Morissette Ports Suite 307 New Vallie, HI 14576-4350                                                                                                    |  |  |  |  |  |  |  |  |
|                               | Company Phone No.                         | +5787388340599                                                                                                    |  |  |  |  |  |  |  |  |
|                               | Company Email (if applicable)             | mglover@example.net                                                                                                    |  |  |  |  |  |  |  |  |
|                               | Company Website/ Facebook (if applicable) | lemke.net                                                                                                    |  |  |  |  |  |  |  |  |
|                               | Type of Complaint                         | 1                                                                                                    |  |  |  |  |  |  |  |  |
|                               | Date of Complaint                         | 2008-10-29                                                                                                    |  |  |  |  |  |  |  |  |
| Describe your complaint in ar |                                           | In voluptas est numquam. Voluptas temporibus et animi quia quidem aut enim. Illum debits rerum aut voluptatibus ut<br>architecto. At voluptate dolorem qui et ratione voluptatem laboriosam. |  |  |  |  |  |  |  |  |
|                               | Date of Purchase                          | 2018-07-18                                                                                                    |  |  |  |  |  |  |  |  |

Figure – Complaint Detail

## View Workflow Stages

တိုင်ကြားစာတစ်စောင်၏ ဖြေရှင်းဆောင်ရွက်မှုအဆင့်ဆင့်ကို ကြည့်ရှုရန် listing page များရှိ ဇယား၏
 Action Column အောက်တွင်ရှိသော 'Stages' link ကိုနှိပ်ပါ။

| Complaint No 🗢                                                                                                    | Name 🗢                                                                                                    | Mobile No. 🗢                          | State/Region        | Assigned State/Region | Status      | Updated At 🗢               | Actions                                                   |
|----------------------------------------------------------------------------------------------------|----------------------------------------------------------------------------------------------------|---------------------------------------|---------------------|-----------------------|-------------|----------------------------|-----------------------------------------------------------|
| YGN-201912-gnm2b                                                                                                    | U Maw Oo<br>13/KaMaLa(N)902910                                                                                                    | 09256141094                           | Yangon              | Yangon                | in_progress | 2019-12-11<br>16:44:50     | Edit Stages                                               |
| YGN-201912-r9kEg                                                                                                    | မြတ်သီတာ<br>၁၂/<br>ကလန(နိုင်)၂၃၄၁၉၀                                                                                                    | 09256141094                           | Yangon              | Yangon                | pending     | 2019-12-11<br>15:57:56     | Edit Stages                                               |
|                                                                                                    |                                                                                                    |                                       | Fig                 | ure – Click `Stag     | es'         |                            |                                                           |
| 🌣                                                                                                    | အောက်ပါအတို<br>ါမည်။                                                                                                    | ෘත ස්ථ                                | ထာင်ရွက်ခဲ          | <b>ဲ့မှ အခြေ</b> အ    | နေအဆင်      | ဲ့ဆင့် အရ                  | က်အလက်များကို                                             |
| Department of Consumer Affairs =                                                                                                    | Workflow History for Con                                                                                                    | nplaint #YGN–201                      | 1910-Gz1BLQO4r5     |                       | 6           | ရဲနိမာဘာသာ(Unicode) 🔻 🤗 Vi | ew website Hi, Khine Su Thway                             |
| Dashboard         Dashboard         Complaints         Imactive Complaints         Imactive Complaints         Cancelled Complaints         Imactive Complaints         Imactive Complaints         Imactive Complaints         Imactive Complaints         Imactive Complaints         Imactive Complaints         Imactive Complaints | YGN-201910<br>Name - Su Lai<br>yoốţozô zaycô -<br>State/Region - Yangon<br>Assigned to State/Region - Yan<br>Status - recolved<br>View Details<br>Workflow History | )-Gz1BLQ(                             | 04r5 <b>%</b>       |                       |             | Transfer                   | In Progress Resolve                                       |
|                                                                                                    | <mark>#3</mark><br>Resolved by Ygn U<br>Status: <mark>resolved</mark> - බෙුදුවිය                                                                                   | ser<br>ဒြီး ဖြစ်ပါသည်။                |                     |                       |             |                            | 簡 : 2019-11-05 99:16:35<br>♀ Yangon<br>▲ : Khine Su Thway |
|                                                                                                    | #2<br>Start investigating<br>Status: in_progress - 아                                                                                                    | the complaint<br>ဦးနေထဲ အခြေအနေဖြစ်ပါ | သည်။                |                       |             |                            | 簡 : 2019-11-05 09:16:02<br>♀ Yangon<br>▲ : K0ine Su Thway |
|                                                                                                    | #1<br>Confirmed by Ygn<br>Status: confirmed - బ్లో C                                                                                                    | User<br>ase အား လက်ခံရမ့် စတင်        | စစ်ဆေးနေပါသည်။      |                       |             |                            | 簡 : 2019-11-05 09:12:51<br>♀ Yangon<br>▲ : KNine Su Thway |
|                                                                                                    | Copyright © 2019. Consumer Compla                                                                                                    | int Management System. A              | NI rights reserved. |                       |             |                            |                                                           |

Figure – Workflow Stages

## Edit Complaints' Info

တိုင်ကြားစာ၏ အချက်အလက်များကို ပြင်ဆင်နိုင်ရန် listing page များရှိ ဇယား၏ Action Column အောက်တွင်ရှိသော 'Edit' link ကို နှိပ်ပါ။

| Complaint No 🗢   | Name 🗢                              | Mobile No. 🗢 | State/Region<br>¢ | Assigned State/Region | Status      | Updated At 🗢           | Actions     |
|------------------|-------------------------------------|--------------|-------------------|-----------------------|-------------|------------------------|-------------|
| YGN-201912-gnm2b | U Maw Oo<br>13/KaMaLa(N)902910      | 09256141094  | Yangon            | Yangon                | in_progress | 2019-12-11<br>16:44:50 | Edit Stages |
| YGN-201912-r9kEg | မြတ်သီတာ<br>၁၂/<br>ကလန(နိုင်)၂၃၄၁၉၀ | 09256141094  | Yangon            | Yangon                | pending     | 2019-12-11<br>15:57:56 | Edit Stages |

Figure – Click 'Edit'

ထိုအခါ အောက်ပါအတိုင်း ပြင်ဆင်ရန် စာမျက်နှာကျလာမည် ဖြစ်ပြီး အချက်အလက်များကို လိုအပ်သလို ပြုပြင်နိုင်မည်ဖြစ်သည်။ ပြင်ဆင်ပြီးပါက form ၏ အောက်ဆုံးရှိ 'Save' ကိုနှိပ်ပါ။

|   | Department of Consumer Mains 🛛 🗮 | Complaint  |                                                      |                                       |                               | English 👻 | 8 View website Hi, Khine Su Thway |
|---|----------------------------------|------------|------------------------------------------------------|---------------------------------------|-------------------------------|-----------|-----------------------------------|
| ඛ | Dashboard                        |            |                                                      |                                       |                               |           |                                   |
| Ð | Complaints                       | [Edit] #11 |                                                      |                                       |                               |           |                                   |
|   | Inactive Complaints              |            | Consumer Informatio                                  | n                                     |                               |           |                                   |
|   | In Progress Complaints           |            | Full name of Complainant *                           |                                       |                               |           |                                   |
|   | Concelled Complaints             |            | U Ba Aung                                            |                                       |                               |           |                                   |
|   |                                  |            | Gender *                                             |                                       |                               |           |                                   |
|   | Transferred Complaints           |            | Male  Female                                         |                                       |                               |           |                                   |
|   | Rejected Complaints              |            | Age *                                                |                                       |                               |           |                                   |
|   |                                  |            | 18 - 24 years old 25 - 24 years old                  | 35 - 44 years old 45 - 64 years old   | 55 - 64 years old             |           |                                   |
|   |                                  |            | <ul> <li>25: 54 years org</li> <li>Maamar</li> </ul> | <ul> <li>40 - 54 years out</li> </ul> | Good Straighter               |           |                                   |
|   |                                  |            | NRC No. *                                            |                                       | Passport No. *                |           |                                   |
|   |                                  |            |                                                      |                                       | Property of the second second |           |                                   |
|   |                                  |            | Address (Building No, Street Name)                   |                                       |                               |           |                                   |
|   |                                  |            | Yangon, Myanmar                                      |                                       |                               |           |                                   |
|   |                                  |            | Quarter/ Ward/ District *                            |                                       |                               |           |                                   |
|   |                                  |            |                                                      |                                       |                               |           |                                   |
|   |                                  |            | City *                                               |                                       | State/Region *                |           |                                   |
|   |                                  |            |                                                      |                                       | - Select State/Region -       |           | ¥                                 |
|   |                                  |            | Postal Code                                          |                                       |                               |           |                                   |
|   |                                  |            | Postal Code                                          |                                       |                               |           |                                   |
|   |                                  |            | Region / State (file to complaint) *                 |                                       |                               |           |                                   |
|   |                                  |            | Yangon                                               |                                       |                               |           |                                   |
|   |                                  |            | Mobile No *                                          |                                       |                               |           |                                   |
|   |                                  |            | 09972991515                                          | - 05                                  |                               |           |                                   |
|   |                                  |            | F-mail Address (if applicable)                       | 11 0 3.                               |                               |           |                                   |
|   |                                  |            | admin@example.com                                    |                                       |                               |           |                                   |
|   |                                  |            |                                                      |                                       |                               |           |                                   |
|   |                                  |            | Business Information                                 |                                       |                               |           |                                   |
|   |                                  |            | Business (Seller/Provider) Name *                    |                                       |                               |           |                                   |
|   |                                  |            | iom                                                  |                                       |                               |           |                                   |
|   |                                  |            | Address (Building No, Street Name)                   |                                       |                               |           |                                   |
|   |                                  |            | rangun                                               |                                       |                               |           |                                   |
|   |                                  |            | Quarter/ Ward/ District                              |                                       |                               |           |                                   |
|   |                                  |            |                                                      |                                       |                               |           |                                   |
|   |                                  |            | City *                                               |                                       | State/Region *                |           |                                   |
|   |                                  |            |                                                      |                                       | - serect State/Region -       |           |                                   |
|   |                                  |            | Company Phone No. *                                  |                                       |                               |           |                                   |
|   |                                  |            | 093939393                                            |                                       |                               |           |                                   |
|   |                                  |            | Company Website/ Facebook (if applicable)            |                                       |                               |           |                                   |

Figure – Edit Complaint Detail

## Manage Complaints' Status

- လိုင်ကြားစာဖြေရှင်းမှု အခြေအနေ (Status/Progress)ကို ထည့်သွင်းရန် ပထမဦးစွာ ရောက်ရှိလာသော တိုင်ကြားစာကို လက်ခံရပါမည်။ 'Confirm' ကို နှိပ်ပါ။ လက်ခံပြီးသော တိုင်ကြားစာကို အခြေအနေ (Status/Progress) နောက်တစ်ဆင့် ထပ်မံထည့်သွင်းရန် Workflow History page ကို သွားပါ။
- အခြေအနေ ထည့်သွင်းရန် အောက်ပါစာမျက်နှာတွင် မိမိဆောင်ရွက်မည့် လုပ်ငန်း 'Transfer' (လွှဲပြောင်းမည်) 'In Progress' (ဖြေရှင်းမည်) 'Resolve' (ဖြေရှင်းပြီး) button ကို နှိပ်ပါ။

| YGN-201910-Gz1BLQO4r5 🗞                                                                                                    | Transfer In Progress Resolve |
|----------------------------------------------------------------------------------------------------|------------------------------|
| Name – Su Lai<br>မွတ်ဝိုတင် အမှတ် –<br>State/Region – Yangon<br>Assigned to State/Region – Yangon<br>Status – resolved<br>View Details |                              |

#### Figure – Update Status

ထိုအခါ အောက်ပါ စာမျက်နှာတွင် ဆောင်ရွက်ချက်၏ အကြောင်းအရာကို ရုံးချုပ်မှ အသုံးပြုသူသိရှိနိုင်စေရန် Comment For Staff တွင်လည်းကောင်း၊ Online မှ တိုင်ကြားသူများ သိရှိနိုင်စေရန် Comment For Consumer တွင် ရေးသားဖြည့်သွင်းပေးရမည်။ ပြီးလျှင် 'Save' ကို နိုပ်ပါ။

| Progress #YGN-201910 | Gz1BLQO4r5 |  |  |
|----------------------|------------|--|--|
| tion In_Progress     |            |  |  |
| omment for Staff *   |            |  |  |
|                      |            |  |  |
|                      |            |  |  |
|                      |            |  |  |
| Comment For Consumer |            |  |  |
|                      |            |  |  |
|                      |            |  |  |
|                      |            |  |  |
|                      |            |  |  |

## Transfer Complaints

မိမိတို့၏ တိုင်းဒေသကြီး၊ပြည်နယ်ရုံးများနှင့် မသက်ဆိုင်သော တိုင်ကြားစာများကို နေပြည်တော် (ရုံးချုပ်) သို့ လွှဲပြောင်းပေးပို့ရန် Workflow Stages စာမျက်နှာရှိ 'Transfer' button ကို နှိပ်ရမည်။

|          | YGN-2019                                                                                                    | 910-Gz1BLQO                 | 4r5 🗞                           |                                          | Transfer In Progress                                 | Resolve                |
|----------|----------------------------------------------------------------------------------------------------|-----------------------------|---------------------------------|------------------------------------------|------------------------------------------------------|------------------------|
|          | Name – Su Lai<br>မူတိဝိုတင် အမှတ် –<br>State/Region – Yangon<br>Assigned to State/Regio<br>Status – <mark>recolved</mark><br>View Details | n – Yangon                  |                                 |                                          |                                                      |                        |
|          |                                                                                                    |                             | Figur                           | e – Transfer Complaint                   |                                                      |                        |
| <b>~</b> | ထိုအခါ<br>အသုံးပြု၁                                                                                                    | အောက်ပါ<br>ပူသိရှိနိင်စေရန် | စာမျက်နာတွင်<br>Comment တွင် နေ | လွှဲပြောင်းရသည့်<br>ရးသားဖြည့်သွင်းပေးရဖ | အကြောင်းအရာကို<br>မည်။ ပြီးလျင် <b>`Save</b> ' ကို မ | ရုံးချုပ်မှ<br>နိပ်ပါ။ |
|          |                                                                                                    |                             | 0                               |                                          |                                                      | ,                      |

| angon                | 3 | Naypyitaw |  |
|----------------------|---|-----------|--|
| tion Transfer        |   |           |  |
| omment for Staff *   |   | _         |  |
|                      |   |           |  |
|                      |   |           |  |
|                      |   |           |  |
| Command For Command  |   |           |  |
| Comment For Consumer |   |           |  |
| Comment For Consumer |   |           |  |
| Comment For Consumer |   |           |  |

#### Figure – Transfer Complaint

## **Export Reports**

တိုင်ကြားစာအချက်အလက်များကို excel ဖြင့် အစီရင်ခံစာ ထုတ်ယူရန် မိမိထုတ်ယူလိုသော စာမျက်နှာ listing page ရှိ 'Export to Excel' button ကို နှိပ်ပါ။

| Company Name       |                                | _            |                |                         |             |                      |
|--------------------|--------------------------------|--------------|----------------|-------------------------|-------------|----------------------|
| Search Reset       | Export to Excel                |              |                |                         |             |                      |
| Complaint No 🗢 🛛 N | Name 🗢                         | Mobile No. 🗢 | State/Region 🗢 | Assigned State/Region 🗢 | Status      | Last Workflow Date 🗢 |
| YGN-201912-gnm2b L | J Maw Oo<br>I3/KaMaLa(N)902910 | 09256141094  | Yangon         | Yangon                  | in_progress | 2019-12-11 16:44:50  |

#### Figure – Export to Excel

- ကျလာသော စာမျက်နှာ၌ အစီရင်ခံစာတွင် ပါဝင်လိုသော အချက်အလက်များကို Name/ComplaintNo, NRCNo, Goods, Services, From State/Region, Assigned To State/Region, From Date, To Date နှင့် Company's Name တို့အလိုက် လိုအပ်သလို အလွယ်တကူ ရှာဖွေနိုင်ပါသည်။
- အစီရင်ခံစာတွင် ပါဝင်လိုသော တိုင်ကြားစာအချက်အလက်၏ ခေါင်းစဉ်များကို ရွေးချယ်ပါ။ ထို့နောက်
   'Export' ကို နှိပ်ပါ။

| xport In Progress Complaints                           |              |      | မြန်မာဘာသာ(Unicode) 👻 🔗 Vi | ew website Hi, Khine Su Thway |
|--------------------------------------------------------|--------------|------|----------------------------|-------------------------------|
|                                                        |              |      | ) (                        |                               |
| Name, Complaint No. NRC No.                            | – Service –  |      | v – Goods –                | Y                             |
| - From State/Region - 🔹 - Assigned To -                | Company Name | From | То                         |                               |
| Please select columns to export.                       |              |      |                            |                               |
| <ul> <li>Select/Unselect All</li> </ul>                |              |      |                            |                               |
| Complaint No                                           |              |      |                            |                               |
| 🗷 Full Name                                            |              |      |                            |                               |
| 🗷 Gender                                               |              |      |                            |                               |
| Mobile No.                                             |              |      |                            |                               |
| 🕑 Email                                                |              |      |                            |                               |
| 🗷 Age                                                  |              |      |                            |                               |
| Nationality                                            |              |      |                            |                               |
| NRC No.                                                |              |      |                            |                               |
| Passport No                                            |              |      |                            |                               |
| Address (Building No, Street Name)                     |              |      |                            |                               |
| Quarter/ Ward/ District                                |              |      |                            |                               |
| ✓ City                                                 |              |      |                            |                               |
| State/Region                                           |              |      |                            |                               |
| Postal Code                                            |              |      |                            |                               |
| <ul> <li>Region / State (file to complaint)</li> </ul> |              |      |                            |                               |

## Log Out

# ပြင်ဆင်ကြည့်ရှုလိုသော အကြောင်းအရာများပြီးဆုံး၍ စနစ်ကိုအသုံးပြုခြင်းမှ ထွက်လိုပါက `Log out' button ကိုနှိပ်ပါ။

| Consumer Complaint Mana | ngement System   |                        |        | မြန်မာဘာသာ(Unicode) 🔻 | 8 View website Hi, Admin |
|-------------------------|------------------|------------------------|--------|-----------------------|--------------------------|
| Dashboard               |                  |                        |        |                       | () Logout                |
| Recent Complaints       |                  | In Progress Complaints |        | Alerts                |                          |
| Complaint No            | Region           | Complaint No           | Region | Complaint No          | Region                   |
| 11201-201912-qDj1z      | NayPyiTawCouncil | YGN-201912-roQXg       | Yangon | YGN-201911-NxgnekEJGd | Yangon                   |
| MDY-201912-Gw1jd        | Mandalay         | YGN-201911-NxgnekEJGd  | Yangon | KCN-201911-XL061NEPWo | Kachin                   |
| YGN-201912-rEq5r        | Yangon           |                        |        | YGN-201910-Gz1BLQO4r5 | Yangon                   |
| YGN-201912-r26vr        | Yangon           |                        |        | YGN-201910-0rNBnEqRYZ | Yangon                   |

Figure – Log out

## Headquarter User Level

ရုံးချုပ်ရှိ စနစ်အသုံးပြုသူ (Headquarter Level Users) များသည် တိုင်းဒေသကြီး၊ ပြည်နယ်များမှ အသုံးပြုသူများကဲ့သို့ အောက်ပါ လုပ်ဆောင်ချက်များကို လုပ်ဆောင်နိုင်မည် ဖြစ်သည်။ အသုံးပြုနည်းမှာ အတူတူပင် ဖြစ်ပါသည်။

- View Complaints
- Compose New Complaints (ရုံးချုပ်ရှိ အသုံးပြုသူများမှာ State/Region ကို ရွေးချယ်)

డ్రమ్తవ్యర్:နိုင်မည်ဖြစ်သည်)

- View Inactive Complaints
- View In Progress Complaints
- View Cancelled Complaints
- View Transferred Complaints
- View Rejected Complaints
- View Complaints' Detail
- Edit Complaints' Info
- Manage Complaints' Status
- View Workflow History
- Export Reports
- Log Out

## Assign Transferred Complaints

တိုင်းဒေသကြီး၊ ပြည်နယ်များမှ ရုံးချုပ်သို့ လွှဲပြောင်းထားသော တိုင်ကြားစာများကို သက်ဆိုင်ရာ တိုင်းဒေသကြီး၊ ပြည်နယ်တစ်ခုသို့ ပြန်လည် ချထားပေးရန် အောက်ပါ Workflow Stages page စာမျက်နာရှိ 'Assign' button ကို နှိပ်ရမည်။

| • • • • • • • • • • • • • • • • • • • • | Assign Reject In Togress Resolve |
|-----------------------------------------|----------------------------------|
| Name - dgdfgd                           |                                  |
| NRC No fdgd                             |                                  |
| State/Region - Yangon                   |                                  |
| Assigned to State/Region - Naypyitaw    |                                  |
| Status - in_progress                    |                                  |

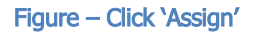

ထို့နောက် အောက်ပါစာမျက်နာ ကျလာမည်ဖြစ်ပြီး Assign ပေးမည့် State/Division ကို ရွေးချယ်ပါ။ လွှဲပြောင်းရာတွင် မှတ်ချက်ထည့်သွင်းရန် Comment တွင် ရေးသားဖြည့်သွင်းပါ။ ပြီးနောက် 'Save' ကိုနှိပ်ပေးရမည်။

| Robert        | Department of Consumer Atlains and consumer Atlains | Add a Workflow History for Complaint #YGN-201912-roQXg                       | English 👻 🛿 View website Hi, Admin 🎧  |
|---------------|-----------------------------------------------------|------------------------------------------------------------------------------|---------------------------------------|
| ඛ             | Dashboard                                           |                                                                              |                                       |
| Ð             | Complaints                                          | Assign #YGN-201912-roQXg                                                     |                                       |
| Ĉ             | Inactive Complaints                                 | From • To •                                                                  |                                       |
| G             | In Progress Complaints                              | Kachin                                                                       | · · · · · · · · · · · · · · · · · · · |
| $\times$      | Cancelled Complaints                                | Action Assign                                                                |                                       |
| $\rightarrow$ | Transferred Complaints                              | Comment for start *                                                          |                                       |
| Û             | Rejected Complaints                                 |                                                                              |                                       |
|               | State/Regions                                       |                                                                              |                                       |
| ٩             | Services                                            | Comment For Consumer                                                         |                                       |
| Ð             | Goods                                               |                                                                              |                                       |
| 2             | Users                                               |                                                                              |                                       |
| ₿             | Roles                                               |                                                                              |                                       |
|               |                                                     | Save                                                                         |                                       |
|               |                                                     | Copyright © 2019. Consumer Complaint Management System. All rights reserved. |                                       |

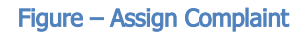

Manage User Account

Users

**Create New User Account** 

User အကောင့်အသစ် တည်ဆောက်ရန် အောက်ပါအတိုင်း ဘယ်ဘက်ရှိ 'Users' menu သို့ သွားပါ။ ထို့နောက် 'New' button ကိုနှိပ်ပါ။

| <b>***</b> *  | Department of Consumer Affairs excitosease participations | Users                                             |                  |                       |          |        | English 👻 🔗         |
|---------------|-----------------------------------------------------------|---------------------------------------------------|------------------|-----------------------|----------|--------|---------------------|
| ඛ             | Dashboard                                                 |                                                   |                  |                       |          |        |                     |
| F             | Complaints                                                | New                                               | Q -State/Regio   | on- 🔻 - Select Type - | ▼ -Role- | Ŧ      | -Select Status-     |
| Ê             | Inactive Complaints                                       | Name 🗢                                            | State/Region     | Role                  | Туре     | Active | Created At 🗢        |
| G             | In Progress Complaints                                    | Test                                              | Naypyitaw        | Headquarter Admin     | manager  | ~      | 2019-12-12 10:46:10 |
| $\times$      | Cancelled Complaints                                      | test@gmail.com                                    |                  |                       |          |        |                     |
| $\rightarrow$ | Transferred Complaints                                    | Khine Su Thway<br>khinesuthway@inforithm-maze.com | Yangon           | Division User         | manager  | ~      | 2019-11-05 09:03:15 |
| Û             | Rejected Complaints                                       | NayPyiTaw User                                    | NayPyiTawCouncil | Division User         | manager  | ~      | 2019-10-10 09:15:58 |
|               | State/Regions                                             | naypyitawcouncil@gmail.com                        |                  |                       |          |        |                     |
| ٩             | Services                                                  | Yangon<br>yangonregion@gmail.com                  | Yangon           | Division User         | manager  | ~      | 2019-12-12 10:26:26 |
| Ô             | Goods                                                     | Yangon Division User                              | Yangon           | Division User         | manager  | ~      | 2019-10-09 10:28:58 |
| 2             | Users                                                     | yangon@gmain.com                                  |                  |                       |          |        |                     |
| æ             | Roles                                                     | Sagaing Division User<br>sagaing@gmail.com        | Sagaing          | Division User         | manager  | ~      | 2019-09-27 05:21:50 |

Figure – Click 'New'

အာက်ပါ စာမျက်နှာတွင် အချက်အလက်များ ဖြည့်သွင်းရမည်။ ဖြည့်သွင်းပြီးပါက 'Save' ကိုနှိပ်ပေးရမည်။

| Name *                  | Roles                     |
|-------------------------|---------------------------|
| Narra.                  | Super Admin Division User |
| Username *              | Headquarter Admin         |
| Username                | Profile Image             |
| Email *                 | Choose File               |
| Email                   | Blocked?                  |
| State/Region =          | Ves Ves                   |
| - Select State/Region - | *                         |
| User Type *             |                           |
| - Select Type -         | *                         |
| Password *              |                           |
| Password                |                           |
| Confirm Password        |                           |
| Confirm Password        |                           |
| Save CANCEL             |                           |
|                         |                           |

Figure – Create User Account

## Edit/Block User Account

အသုံးပြုသူ အကောင့်၏ အချက်အလက် ပြင်ဆင်လိုသည်ဖြစ်စေ၊ အကောင့်ကို အသုံးပြုခွင့် ပိတ်လိုသည်ဖြစ်စေ အောက်ပါအတိုင်း 'Users' စာမျက်နှာတွင် Actions Column အောက်ရှိ 'Edit' ကိုနှိပ်ပါ။

| New Searc                                         | ch Q -State/Reg  | ion- 🔻 - Select Type - | -Role-  |        | -Select Status-     | Search Reset |
|---------------------------------------------------|------------------|------------------------|---------|--------|---------------------|--------------|
| Name 🗢                                            | State/Region     | Role                   | Туре    | Active | Created At \$       | Actions      |
| Test<br>test@gmail.com                            | Naypyitaw        | Headquarter Admin      | manager | ~      | 2019-12-12 10:46:10 | 1            |
| Khine Su Thway<br>khinesuthway@inforithm-maze.com | Yangon           | Division User          | manager | ~      | 2019-11-05 09:03:15 | 1            |
| NayPyiTaw User<br>naypyitawcouncil@gmail.com      | NayPyiTawCouncil | Division User          | manager | *      | 2019-10-10 09:15:58 | Ø            |

#### Figure – User List

အာက်ပါ စာမျက်နှာတွင် အချက်အလက်များကို လိုအပ်သလို ပြင်ဆင်နိုင်မည်ဖြစ်ပြီး အကောင့်အသုံးပြုခွင့် ပိတ်ရန် Blocked? တွင် Yes ကို ရွေးချယ်ရမည်။ ပြင်ဆင်ပြီးပါက 'Save' ကိုနိုပ်ပေးရမည်။

| [Edit] #59                                                                                                    |                            |
|----------------------------------------------------------------------------------------------------|----------------------------|
| Name *                                                                                                    | Roles                      |
| NayPyiTaw User                                                                                                    | Super Admin                |
| Username *                                                                                                    | Headquarter Admin          |
| NayPyiTawUser                                                                                                    | Profile Image              |
| Email *                                                                                                    | Choose File No file chosen |
| naypyitawcouncil@gmail.com                                                                                                  | Blocked?                   |
| State/Region *                                                                                                    | Yes                        |
| NayPyiTawCouncil •                                                                                                    |                            |
| User Type *                                                                                                    |                            |
| manager v                                                                                                    |                            |
| i If you want to reset the password, please type Password and Confirm Password. If not, please leave the both fields blank. |                            |
| Password *                                                                                                    |                            |
| Password.                                                                                                    |                            |
| Confirm Password                                                                                                    |                            |
| Confirm Password.                                                                                                    |                            |
| Save CANCEL                                                                                                    | •                          |

Figure – Edit User Account Info

## Roles

#### **Create New User Role**

User Role အသစ်တစ်ခု တည်ဆောက်ရန် 'Roles' menu ကိုနှိပ်ပါ။ ထို့နောက် 'New' button

ကိုနိုပ်ပါ။

| (ANALAS)      | Department of Consumer Atlains = | Roles             | မြန်မာဘာသာ(Unicode) 👻 🔗 🗸 | /iew website Hi, Admin 🕠 |
|---------------|----------------------------------|-------------------|---------------------------|--------------------------|
| ඛ             | Dashboard                        |                   |                           |                          |
| Ē             | Complaints                       | New               | Search Q                  | Search Reset             |
|               | Inactive Complaints              | Name \$           | Updated At 🗢              | Actions                  |
| G             | In Progress Complaints           | Super Admin       | 2019-10-04 00:52:18       |                          |
| $\times$      | Cancelled Complaints             | Division User     | 2019-10-04 00:51:37       | 1                        |
| $\rightarrow$ | Transferred Complaints           |                   |                           |                          |
| Û             | Rejected Complaints              | Headquarter Admin | 2019-10-04 00:52:02       | 0 û                      |
| Ш             | State/Regions                    |                   |                           |                          |
| $\bigcirc$    | Services                         |                   |                           |                          |
| ÷             | Goods                            |                   |                           |                          |
| প্র           | Users                            |                   |                           |                          |
| ₿             | Roles                            |                   |                           |                          |

Figure – Click 'New'

အောက်ပါ စာမျက်နာတွင် ပြုလုပ်ခွင့်ပေးမည့် လုပ်ဆောင်ချက်များကို ရွေးချယ်ပေးရမည်။ ဖြည့်သွင်းပြီးပါက 'Save' ကိုနှိပ်ပေးရမည်။

| [New]                  |
|------------------------|
| Name *                 |
| Name                   |
| Permissions            |
| view_complaint         |
| view_complaint_details |
| add_complaint          |
| edit_complaint         |
| delete_complaint       |
| generate_complaint_pdf |
| view_state_region      |
| add_state_region       |
| edit_state_region      |
| delete_state_region    |
| publish_state_region   |

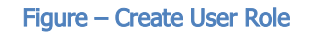

## Edit User Role

User Role အချက်အလက် ပြင်ဆင်လိုပါက 'Roles' စာမျက်နာကို သွားပါ။ ထို့နောက် Actions Column အောက်ရှိ 'Edit' ကိုနှိပ်ပါ။ ပယ်ဖျက်မည်ဆိုပါက 'Delete' ကိုနှိပ်ပါ။

| New               | Search Q            | Search Reset |
|-------------------|---------------------|--------------|
| Name 🗢            | Updated At 🗢        | Actions      |
| Super Admin       | 2019-10-04 00:52:18 |              |
| Division User     | 2019-10-04 00:51:37 | Ø            |
| Headquarter Admin | 2019-10-04 00:52:02 | 1            |

Figure – Role List

## Manage Set up Data

## State/Region

## Create New State/Region

State/Region တိုင်းဒေသကြီး၊ ပြည်နယ် အသစ် တည်ဆောက်ရန် အောက်ပါအတိုင်း ဘယ်ဘက်ရှိ 'State/Region' menu သို့ သွားပါ။ ထို့နောက် 'New' button ကိုနှိပ်ပါ။

| Department of Consumer Affairs<br>ens(scenary, Sulley) | '≡ Sta           | ate/Regions                |        |              |               |           | English 👻 🔗                                | View website Hi, Admin 🕠 |
|--------------------------------------------------------|------------------|----------------------------|--------|--------------|---------------|-----------|--------------------------------------------|--------------------------|
| Dashboard                                              |                  | New                        |        |              |               | Search    | n Q                                        | Search Reset             |
| In Progress Comp                                       | nts<br>plaints   | Name ¢<br>NayPyiTawCouncil | Code ¢ | Head Office? | State/Region? | Published | Updated At 1,2<br>2019-12-15 17:39:53      | Actions                  |
| Cancelled Comple     Transferred Comp                  | aints<br>plaints | Ayeyarwady                 | АУА    |              | *             | ~         | 2019-12-15 01:11:05                        | Ø û                      |
| Rejected Complai     State/Regions                     | ints             | Shan (North)<br>Mon        | MON    |              | *             | ~         | 2019-12-15 01:10:57<br>2019-12-15 01:10:48 | 0 10<br>0 10             |
| Services                                               |                  | Bago                       | BGO    |              | *             | ~         | 2019-12-15 01:10:40                        | Ø                        |

Figure – Click 'New'

အာက်ပါ စာမျက်နှာတွင် အချက်အလက်များ ဖြည့်သွင်းရမည်။ ဖြည့်သွင်းပြီးပါက 'Save' ကိုနိပ်ပေးရမည်။

| [New]            |
|------------------|
| Name *           |
| Name             |
| Code 0           |
| Code.            |
| Is Head Office?  |
| ○ Yes            |
| Is State/Region? |
| ○ Yes ⊛ No       |
| Published        |
| Ves 🖲 No         |
| Save - CANCEL    |
|                  |

## Edit/Delete State/Region

State/Region တိုင်းဒေသကြီးပြည်နယ် အချက်အလက် ပြင်ဆင်ရန် အောက်ပါအတိုင်း 'State/Region' စာမျက်နာတွင် Actions Column အောက်ရှိ ပြုပြင်ရန် 'Edit' ကို လည်းကောင်း၊ ပယ်ဖျက်ရန် 'Delete' ကို နှိပ်ပါ။

| New              |        |              |               | Searc     | n Q                 | Search Reset |
|------------------|--------|--------------|---------------|-----------|---------------------|--------------|
| Name 🗢           | Code 🗢 | Head Office? | State/Region? | Published | Updated At $l_1^9$  | Actions      |
| NayPyiTawCouncil | NPTC   |              |               | ~         | 2019-12-15 17:39:53 | 1            |
| Ayeyarwady       | AYA    |              | ~             | ~         | 2019-12-15 01:11:05 | <b>/</b>     |
| Shan (North)     | SHNN   |              | ~             | ~         | 2019-12-15 01:10:57 | <b>/</b>     |

Figure – State/ Region List

## Services

## **Create New Service**

Service ဝန်ဆောင်မှု အသစ် တည်ဆောက်ရန် အောက်ပါအတိုင်း ဘယ်ဘက်ရှိ 'Service' menu သို့ သွားပါ။ ထို့နောက် 'New' button ကိုနှိပ်ပါ။

| RNAM          | Department of Consumer Atlains and represent of Atlains | Services                                       |            |             | မြန်မ     | ວວວວວວວ(Unicode) 👻 🧯      | 9 View website Hi, Ac | Imin 🕠   |
|---------------|---------------------------------------------------------|------------------------------------------------|------------|-------------|-----------|---------------------------|-----------------------|----------|
| ඛ             | Dashboard                                               |                                                |            |             |           |                           |                       |          |
| Ē             | Complaints                                              | New                                            |            |             | Sear      | ch Q                      | Search                | Reset    |
| Ô             | Inactive Complaints                                     |                                                |            | Is Head     |           |                           |                       |          |
| G             | In Progress Complaints                                  | Name 🗢                                         | Code 🗢     | Office Case | Published | Updated At 1 <sup>9</sup> | Actions               |          |
| $\times$      | Cancelled Complaints                                    | ဆက်သွယ်ရေး ဝန်ဆောင်မှု (Telecom)               | Telecom    | *           | ~         | 2019-12-15 17:42:20       | Ø                     | <u>ا</u> |
| $\rightarrow$ | Transferred Complaints                                  | ငွေရေးကြေးရေးဝန်ဆောင်မှု (Financial Service)   | Financial  |             | ~         | 2019-12-08 00:04:44       | Ø                     | Û        |
| Û             | Rejected Complaints                                     | ရုပ်သံလွှင့်တင် ဝန်ဆောင်မှု (Brocasting Media) | Brocasting | ~           | ~         | 2019-12-03 06:07:14       | 0                     | Û        |
| Ш             | State/Regions                                           |                                                |            |             |           |                           |                       |          |
|               | Services                                                | ရောင်းချငြီး ဝန်ဆောင်မှု (After Sales Service) | service    | ~           | *         | 2019-12-03 06:06:56       | 0                     | Û        |
| Ô             | Goods                                                   | ငွေကြေးဝန်ဆောင်မှု (Finance/Bank)              | minima     | *           | -         | 2019-09-27 05:21:45       | Ø                     | Ŵ        |
| R             | Users                                                   | ပညာရေး ဝန်ဆောင်မှု (Education)                 | deserunt   | ~           | ~         | 2019-09-27 05:21:45       | 0                     | Û        |

Figure – Click 'New'

အောက်ပါ စာမျက်နာတွင် အချက်အလက်များ ဖြည့်သွင်းရမည်။ ဖြည့်သွင်းပြီးပါက 'Save' ကိုနှိပ်ပေးရမည်။

| Name *               |  |  |  |
|----------------------|--|--|--|
| Name                 |  |  |  |
| Code 🚯               |  |  |  |
| Code                 |  |  |  |
| Is Head Office Case? |  |  |  |
| 🔘 Yes 💿 No           |  |  |  |
| Published            |  |  |  |
|                      |  |  |  |

Figure – Create Service

## Edit/Delete Service

Service ဝန်ဆောင်မှု အချက်အလက် ပြင်ဆင်ရန် အောက်ပါအတိုင်း 'Service' စာမျက်နှာတွင် Actions Column အောက်ရှိ ပြုပြင်ရန် 'Edit' ကို လည်းကောင်း၊ ပယ်ဖျက်ရန် 'Delete' ကို နှိပ်ပါ။

| New                                            |            |                        | Sear      | rch Q                       | Search Reset |
|------------------------------------------------|------------|------------------------|-----------|-----------------------------|--------------|
| Name \$                                        | Code 🗢     | ls Head<br>Office Case | Published | Updated At $\downarrow_1^9$ | Actions      |
| ဆက်သွယ်ရေး ဝန်ဆောင်မှု (Telecom)               | Telecom    | ~                      | *         | 2019-12-15 17:42:20         | 1            |
| ငွေရေးကြေးရေးဝန်ဆောင်မှု (Financial Service)   | Financial  |                        | *         | 2019-12-08 00:04:44         | Ø            |
| ရုပ်သံလွှင့်တင် ဝန်ဆောင်မှု (Brocasting Media) | Brocasting | ~                      | ~         | 2019-12-03 06:07:14         |              |

Figure – Service List

## Goods

## **Create New Goods**

Goods ကုန်ပစ္စည်း အသစ် တည်ဆောက်ရန် အောက်ပါအတိုင်း ဘယ်ဘက်ရှိ 'Goods' menu သို့ သွားပါ။ ထို့နောက် 'New' button ကိုနှိပ်ပါ။

|               | Department of Concensor Affairs = | ကုန်စည်ပစ္စည်း                                                 |               |             | မြန်မ     | cocccc (Unicode) 👻 🔗        | View website Hi, Ac | imin 🕠 |
|---------------|-----------------------------------|----------------------------------------------------------------|---------------|-------------|-----------|-----------------------------|---------------------|--------|
| ඛ             | Dashboard                         |                                                                |               |             |           |                             |                     |        |
| Đ             | Complaints                        | New                                                            |               |             | Sear      | ch Q                        | Search              | Reset  |
|               | Inactive Complaints               |                                                                |               | Is blood    |           |                             |                     |        |
| G             | In Progress Complaints            | Name \$                                                        | Code 🗢        | Office Case | Published | Updated At $\downarrow_1^9$ | Actions             |        |
| $\times$      | Cancelled Complaints              | အဖြား (Others)                                                 | Other         |             | ~         | 2019-12-03 06:15:02         | 0                   | 8      |
| $\rightarrow$ | Transferred Complaints            | လူသုန်းကုန်ပစ္စည်းများ (Consumer Products)                     | Consumer      |             | ~         | 2019-12-03 06:14:43         | 0                   | Û      |
| Û             | Rejected Complaints               | အလှကုန်ပစ္စည်းများ (Cosmetics)                                 | Cosmetics     |             | ~         | 2019-12-03 06:14:24         | 0                   | Û      |
| Ш             | State/Regions                     |                                                                |               |             |           |                             |                     |        |
| $\bigcirc$    | Services                          | ဝေက်သွယ်ရေး ပစ္စည်းများ ( Communication Equipments, phone )    | Communication |             | *         | 2019-12-03 06:14:04         | 0                   | Û      |
| ÷             | Goods                             | အိမ်သုံး/လျှပ်စစ် ပစ္စည်းများ (Household Electronic Appliance) | household     |             | *         | 2019-12-03 06:13:24         | 0                   | Ĥ      |
| R             | Users                             | 3ສອວະລະຄວາກກິດໆ∔ະຣູည໌ະພູວະ(Food)                               | Food          |             | *         | 2019-12-03 06:12:48         | 0                   | Û      |

Figure – Click 'New'

ເອລາກຳວິ စာမျက်နှာတွင် အချက်အလက်များ ဖြည့်သွင်းရမည်။ ဖြည့်သွင်းပြီးပါက `Save' ကိုနှိပ်ပေးရမည်။

 [New]

 Name °

 Name.

 Code 0

 Code..

 Is Head Office Case?

 Published

 O'Ys ● No

 Save •

 Cancel

## Edit/Delete Goods

Goods ကုန်ပစ္စည်း အချက်အလက် ပြင်ဆင်ရန် အောက်ပါအတိုင်း 'Goods' စာမျက်နှာတွင် Actions Column အောက်ရှိ ပြုပြင်ရန် 'Edit' ကို လည်းကောင်း၊ ပယ်ဖျက်ရန် 'Delete' ကို နှိပ်ပါ။

| New                                       |           |                        | Sea       | rch Q               | Search Reset |
|-------------------------------------------|-----------|------------------------|-----------|---------------------|--------------|
| Name 🕈                                    | Code 🗢    | Is Head<br>Office Case | Published | Updated At $l_1^9$  | Actions      |
| အခြံဘၤ (Others)                           | Other     |                        | *         | 2019-12-03 06:15:02 | D 🗒          |
| လူသုံးကုန်ပစ္စည်းများ (Consumer Products) | Consumer  |                        | ~         | 2019-12-03 06:14:43 | Ø            |
| အလှကုန်ပစ္စည်းများ (Cosmetics)            | Cosmetics |                        | *         | 2019-12-03 06:14:24 | D 🗐          |

Figure – Goods List